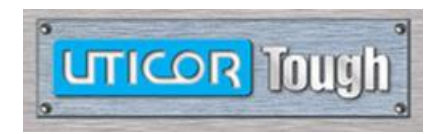

## uWin Simple SCADA Getting Started Manual

Copyright © 2016 by AVG Automation. All Rights Reserved.

## Contents

| Installation Requirements              |
|----------------------------------------|
| Installation                           |
| Designing Screens                      |
| Running the uWin Simple SCADA Runtime  |
| Transferring Project to uWinSS-Runtime |
| Configuring uWinSS-Runtime7            |
| Configuring Microsoft SQL Server       |
| Data Logging Overview                  |
| DAQ Schedules                          |
| Types of Schedules                     |
| Adding a Schedule                      |
| Reports and Graphs Overview15          |
| Adding a Report                        |
| Adding a Flex Reports                  |
| Setting up Graphs                      |
| Setting up Historian Data              |
| Printing                               |
| Printing reports                       |
| Print screen captures                  |
| Alarm Setup                            |
| Alarm Settings                         |
| Email Setup                            |
| Remote Monitoring & Control            |
| Setting up Remote Users                |
| Net View Control software              |
| PLC Protocols Supported                |

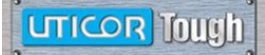

## Overview

uWin Simple SCADA is a PC-based SCADA software which runs on a PC running Windows 7 or Windows XP operating system. The screens for uWin Simple SCADA Runtime are designed using uWin Simple SCADA Development. Designed screens are then downloaded to the PC running uWin Simple SCADA Runtime. (Development and Runtime may be on the same computer.)

## **Installation Requirements**

A PC running Windows 7 or Windows XP operating system with 77 MB Space. USB Port to plug in the license to run uWin Simple SCADA Runtime. uWin Simple SCADA Development Version 1.3 or higher is required for screen designs.

#### Installation

uWin Simple SCADA Runtime is distributed as a single install file. To install uWinSS-Runtime, run the installation file and follow on screen instructions.

| WinSS-Runtime i.14.42 Se | etup                                                                                                    |                                                                                            | ) (                                                      | 🥵 uWinSS-Runtime i.14.42 Setu                                         | up                                                                               |                                           |
|--------------------------|----------------------------------------------------------------------------------------------------|--------------------------------------------------------------------------------------------|----------------------------------------------------------|-----------------------------------------------------------------------|----------------------------------------------------------------------------------|-------------------------------------------|
|                          | Welcome to the u<br>i.14.42 Setup Wi                                                                      | uWinSS-Runtime<br>zard                                                                     |                                                          | Choose Install Location<br>Choose the folder in which to ins          | stall uWinSS-Runtime i.14.42.                                                    | uWin SS                                   |
|                          | This wizard will guide you th<br>uWinSS-Runtime i.14.42.                                                  | nrough the installation of                                                                 |                                                          | Setup will install uWinSS-Runtim<br>folder, click Browse and select a | ne i.14.42 in the following folder. To nother folder. Click Install to start the | install in a different<br>e installation. |
|                          | It is recommended that you<br>before starting Setup. This w<br>relevant system files without<br>computer. | close all other applications<br>will make it possible to update<br>t having to reboot your |                                                          |                                                                       |                                                                                  |                                           |
|                          | Click Next to continue.                                                                                   | uWinSS-Runtime i.14.42 Set                                                                 | tup                                                      | Destination Folder                                                    |                                                                                  |                                           |
|                          |                                                                                                    | License Agreement<br>Please review the license terms                                       | s before installing uWinSS-Rui                           | C:\Program Files (x86)\Utico                                          | or\uWinSS-Runtime\                                                               | Browse                                    |
|                          |                                                                                                    | Press Page Down to see the re                                                              | st of the agreement.                                     | Space required: 76.3MB<br>Space available: 577.2GB                    |                                                                                  |                                           |
|                          |                                                                                                    | Autotech Technologies, L.P.                                                                |                                                          | Nullsoft Install System v2.46                                         |                                                                                  |                                           |
|                          |                                                                                                    | Electronic End User License Ag                                                             | reement                                                  |                                                                       | < Back In:                                                                       | stall Cancel                              |
| L                        |                                                                                                    | YOU ACCEPT ALL THE TERMS                                                                   | CONTRACT. BY INDICATING Y<br>AND CONDITIONS OF THIS AC   |                                                                       |                                                                                  |                                           |
|                          |                                                                                                    | NOT AGREE WITH THE TERMS<br>WHERE INSTRUCTED, AND YO<br>SOFTWARE.                          | AND CONDITIONS OF THIS AC<br>U WILL NOT BE ABLE TO INST/ | GREEMENT, DECLINE<br>ALL AND USE THE                                  |                                                                                  |                                           |
|                          |                                                                                                    | Carefully read all the terms an                                                            | d conditions of this agreement                           | prior to installing Uticor 👻                                          |                                                                                  |                                           |
|                          |                                                                                                    | If you accept the terms of the a<br>agreement to install uWinSS-R                          | greement, click I Agree to con<br>untime i.14.42.        | tinue. You must accept the                                            |                                                                                  |                                           |
|                          |                                                                                                    | Nullsoft Install System v2.46                                                              |                                                          |                                                                       |                                                                                  |                                           |
|                          |                                                                                                    |                                                                                            | < Back                                                   | I Agree Cancel                                                        |                                                                                  |                                           |

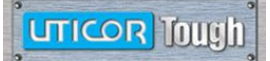

## **Designing Screens**

uWin Simple SCADA Development version 1.3 or higher is required to design screens for uWin Simple SCADA.

- 1. Launch the uWin Simple SCADA Development.
- 2. Click on the "Edit Offline ... " button
- 2. Fill in the project name (change the Project location through *Browse* if necessary).
- 4. Set the resolution (screen size).
- 5. Select appropriate PLC protocol, and set the communication parameters for the protocol selected.

| Project Information                             |                                                                                                    |
|-------------------------------------------------|----------------------------------------------------------------------------------------------------|
| uWinSS-Developme                                | ent Programming Software Version 1.3.31                                                                                                   |
| Simple Scada<br>Development Ver                 | rsion                                                                                                    |
| www.AVGAutomation.net                           |                                                                                                    |
| SELECT ACTION                                   | Selected Action : Edit OFF-LINE Write Later<br>ENTER PROJECT INFORMATION                                                                  |
| Edit Program                                    | Project Location : \\Avgapp1\Profiles\ Browse                                                                                             |
| OFF-LINE (Write to<br>Panel Later)              | Project Name : test.uss                                                                                                    |
|                                                 | Select Size                                                                                                    |
| Read Program from<br>Panel and Edit<br>OFF-LINE | Resolution     Width     Height       VGA (640x480)     ▼     640     ×     480                                                           |
|                                                 | PLC1                                                                                                    |
| Edit Program ON-LINE                            | PLC Manufacturer:       PLC Model and Protocol :         Ethernet Drivers       Uticor PLC TCP/IP - Rev e         View/Edit PLC Com Setup |
|                                                 |                                                                                                    |
| PC to Panel Connection                          |                                                                                                    |
| C Serial                                        | PLC2                                                                                                    |
| Local Host<br>(127.0.0.1 / 10001)               | PLC Manufacturer: PLC Model and Protocol :  View/Edit PLC Com Setup                                                                       |
| C Ethernet                                      |                                                                                                    |
|                                                 |                                                                                                    |
| Modem                                           |                                                                                                    |
|                                                 | Ok Help License Setup Clear Exit                                                                                                    |

## **Running the uWin Simple SCADA Runtime**

Installation of uWinSS-Runtime places an icon on the desktop. Click the icon or run uWinSS-Runtime from Program menu.

After a brief appearance of splash screen, following dialog box appears:

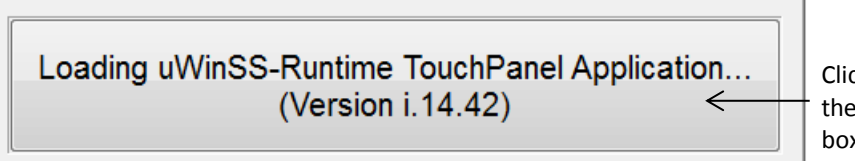

Clicking this box will launch the Application Setup dialog box (see page 7 for details)

If above dialog box is not clicked, the application continues to load and brings up run-window as shown below indicating that there is no user project (screens) to display:

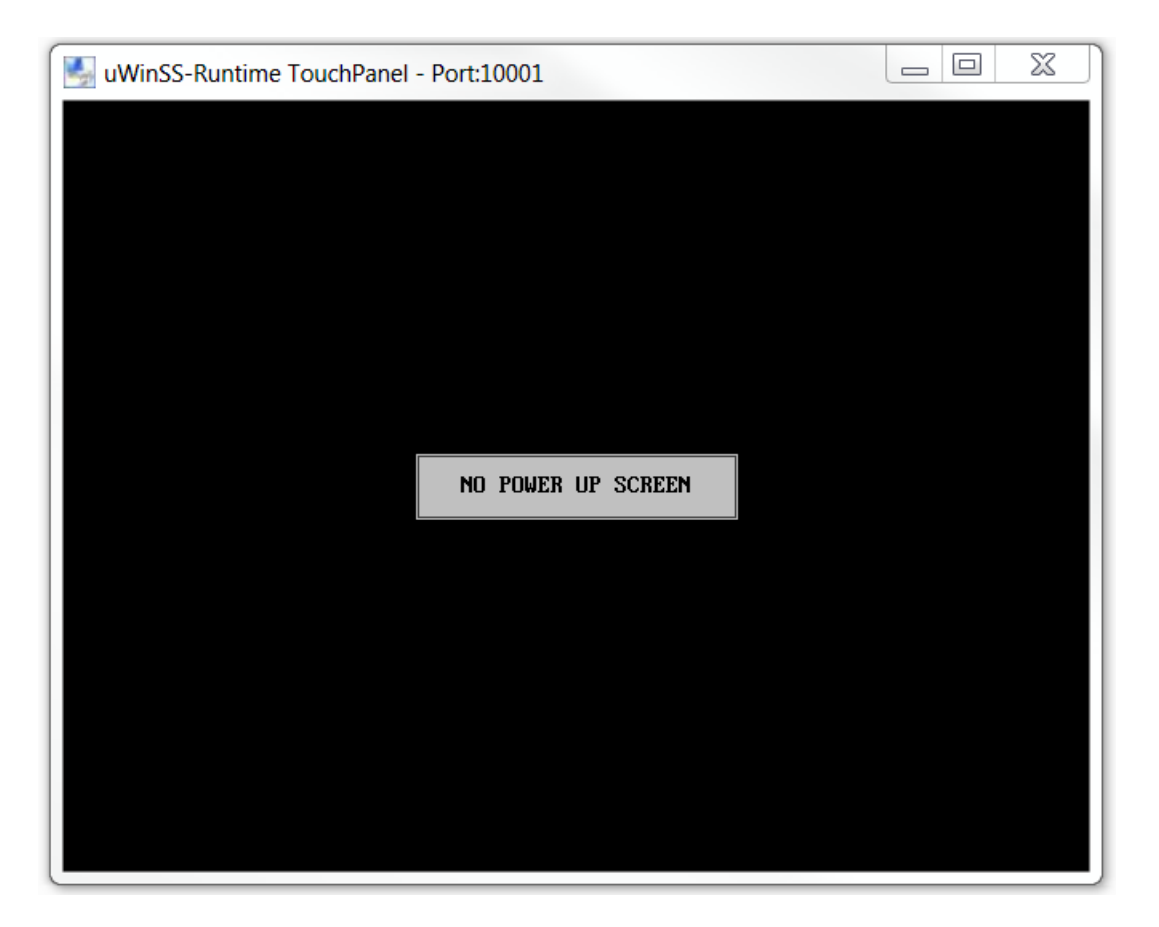

Now we need to "download" user project designed for the uWinSS-Runtime using uWinSS-Development.

## **Transferring Project to uWinSS-Runtime**

Once you have uWinSS-Runtime running, the next step is to transfer the project to the uWinSS-Runtime. Follow below given steps:

- 1. Launch uWinSS-Development.
- 2. Open your project.
- 3. If the uWinSS-Runtime and uWinSS-Development are running on the same computer, then you can use local host address (127.0.0.1). Otherwise, select Ethernet as Panel to PC connection.

| PC to Panel Connection            |
|-----------------------------------|
| 🔘 Serial                          |
| Local Host<br>(127.0.0.1 / 10001) |
| Ethernet                          |
| 🔘 Ethernet (EzEther)              |
| 🔘 Modem                           |

4. If the uWinSS-Runtime and uWinSS-Development are not running on the same computer then in the "Specify IP/Port" dialog box, enter the IP address of the PC running uWinSS-Runtime. (This can also be done from Transfer to Panel Dialog box).

| Project Information                             |                                                          |
|-------------------------------------------------|----------------------------------------------------------|
| uWinSS-Developmen                               | t Programming Software Version 1.3.31                    |
| Simple Scada<br>Development Vers                | ion                                                      |
| www.AVGAutomation.net                           |                                                          |
|                                                 | Selected Action : Edit OFF-LINE Write Later              |
| SELECT ACTION                                   | ENTER PROJECT INFORMATION                                |
| Edit Dragram                                    | Project Location : \\Avgapp1\Profiles\ Browse            |
| OFF-LINE (Write to<br>Panel Later)              | Project Name : testuss -                                 |
|                                                 | Select Size                                              |
| Read Program from<br>Panel and Edit<br>OFF-LINE | ResolutionWidthHeightVGA (640x480)•640×480               |
| Edit Program ON-LINE                            | PLC 1 PLC Specify IP/Port View/Edit PLC Com Setup        |
| PC to Panel Connection                          | IP Address         127 . 0 . 0 . 1           Domain Name |
| Local Host                                      | PLC 2 Port Number 10001 Default Port Number - 10001      |
| Ethernet                                        | OK Cancel                                                |
|                                                 |                                                          |
| Modem     Specify IP/Port                       | Select Ethernet. Click on Specify IP/Port.               |
|                                                 | If on the same PC use 127.0.01 or the                    |
|                                                 |                                                          |

5. Click OK to close the main dialog box

6. To transfer the project, select "File > Transfer to panel" menu and follow the instructions on the dialog box. You may select PC-Panel connection in this dialog box, and modify the IP address without going back to the opening dialog box. See below:

|                  | Transfer Program to Panel                                                                                                    |
|------------------|----------------------------------------------------------------------------------------------------|
|                  | Project Information                                                                                                    |
|                  | Project Title \\Avgapp1\Profiles\testuss                                                                                                    |
|                  | Panel Type UWinSS Runtime                                                                                                    |
|                  | PLC Type and<br>Protocol Ethernet Drivers Uticor PLC TCP/IP - Rev e [Driver - Uticor_UticorPLC_TCPIP[A].plc]                                                                                 |
|                  | PLC 2 Type and<br>Protocol                                                                                                    |
|                  | Panel Information Total Memory Bytes Firmw Revis. OIP Address 127 . 0 . 0 . 1 Not Connected                                                                                                  |
| PC<br>car<br>thi | C to Panel connection<br>n also be configured in<br>is screen.                                                                                                    |
|                  | CAUTION Pressing Start will OVERWRITE program already in the panel. If you do not want to lose program in the panel, press Cancel, and first Read program from Panel and save it on your PC. |
|                  | Go Online after writing the project to Panel Specify IP/Port Start Cancel Help                                                                                                    |

7. When ready to proceed, click Start to transfer the project.

## **Configuring uWinSS-Runtime**

Once you download a user project, the uWinSS-Runtime saves the downloaded project under the same name as that of the original project file, but with extension .img. For example, if your project was named Test.uss, the uWinSS-Runtime would save the project as Test.img.

You can set up the uWinSS-Runtime so that it can load a project file automatically on application start up. To do so click on the "Loading uWinSS-Runtime ..." dialog box when you start the uWinSS-Runtime.

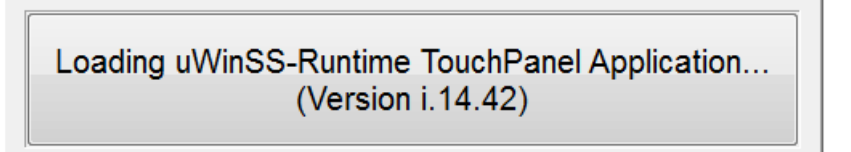

#### When clicked, the following dialog box appears:

| Project                                                      |                                                | Folder locations where all downloaded projects are saved                                                                                                    |
|--------------------------------------------------------------|------------------------------------------------|----------------------------------------------------------------------------------------------------|
|                                                              | app1\Profiles\                                 | Click <i>Change Folder</i> to change the location the of project folder.                                                                                                    |
|                                                              | Change Folder                                  | Select a project to run and/or select checkbox to automatically load last project upon start up.                                                                                                    |
| Select Project: No P                                         | to load last loaded project on startup         | Select the menu options you want available during operation of uWinSS-Runtime. Deselect checkmark(s) to                                                                                                    |
| Context Menu Options                                         |                                                | remove options.                                                                                                    |
| Allow Exit HMI                                               | Allow Print Screen                             | <ul> <li>Serial port that would be used for serial transfer of project<br/>(not necessary to specify if transferring project over<br/>Ethernet)</li> </ul>                                                                                         |
| Ethernet Port: 10001                                         | PLC Port: Not Used                             | For serially connected PLC, select com port number (not necessary when using Ethernet connection to PLC)                                                                                                    |
| Allow Web Access<br>Refresh Rate: 1 seco<br>Web Folder Path: | ond  Brow L Database                           | For remote access of HMI screens (using RMC mobile apps<br>or a browser), check "Allow Web access." Select refresh<br>rate and specify web folder path. This path MUST be the<br>same as physical path of the webserver setup on this<br>computer. |
| ОК                                                           | License Setup Can                              | To Store DAQ data in an SQL database check this option (see page 8 for details).                                                                                                    |
| License Setup                                                | <u> </u>                                       | Click <i>License Setup</i> to setup source of license:                                                                                                    |
| License Source                                               |                                                |                                                                                                    |
| Local USB Drive -                                            |                                                | al LISP Drive - Select if license located an inserted LISP drive                                                                                                    |
| Remote License Se                                            | erver LOCa                                     |                                                                                                    |
| Server IP Address<br>Port                                    | 127 . 0 . 0 . 1 Scan<br>License<br>Server Netv | <b>note License Server</b> – Select if license accessible over the LAN<br>work. Enter target IP Address and Port, then click <i>Scan License Serve</i>                                                                                             |
| Set License Source                                           | Close                                          |                                                                                                    |

To load a new project to uWinSS-Runtime, simply download the new project from the uWinSS-<br/>Development.June 2016Phone: 1-800-711-5109 • Email: <a href="mailto:sales@uticor.net">sales@uticor.net</a>7 | P a g eRev 014140 Utica Ridge Road • Bettendorf, IA 527227

### **Configuring Microsoft SQL Server**

uWin Simple SCADA has the ability to store DAQ data in a Microsoft SQL database. The data acquisition is still configured the same (for DAQ setup see page 9 for details). The DAQ data is then not only stored in selected file on the computer but also sent to the setup Microsoft SQL database. Data in the SQL database can be retrieved at any time but cannot be changed.

To configure the SQL database follow below given steps:

- 1. In the start menu go to folder Uticor > uWinSS-Runtime
- 2. Launch the Data Logging Configurator
- 3. In the screen fill out the details for your SQL database
- 4. To configure the database settings press the Set DataLog Database settings button
- 5. Finally make sure that during launch of uWinSS-Runtime in the dialog box you select the store DAQ data in SQL database option.

| uWinSS-Runtime                                                   | Data Logging Configurator                                                                                                    | Server: Name of the server where the SQL database is                                                                                                    |
|------------------------------------------------------------------|----------------------------------------------------------------------------------------------------|----------------------------------------------------------------------------------------------------|
| Server                                                           | AVG-HPZBOOK\SQLEXPRESS                                                                                                    | found  Database Name: Name of the SOL database itself                                                                                                    |
| Database Name<br>User Name                                       | AVG_DAQ                                                                                                    | • Username: The username that this uWinSS-Runtime                                                                                                    |
| Password                                                         | AvgSQL123Pwd                                                                                                    | <ul><li>Password: Password for the above username.</li></ul>                                                                                                    |
| Set DataLog                                                      | Database settings                                                                                                    | Set DataLog Database settings: Sets the detail that were entered above as the SQL database information.                                                                          |
| Clear DataL<br>Clear Datal<br>Database ti<br>Data and T<br>Close | og records from Database<br>og Records from SQL<br>hat are logged before given<br>ime<br>Date 22/Jun/2016 ▼<br>Time 9:49:25 AM ↓<br>Clear | <b>Clear Datalog Records:</b> Clears all the records in the database before the date and time that you set. This uses the above set username and password to clear the database. |

## Data Logging Overview

Through our uWinSS-Development, users can establish time based or event based schedules for data acquisition. For instance, data can be collected every 10 seconds or at a specific time such as 9 AM. Alternatively, data collection can be activated when a certain event or condition occurs.

The user can define up to 16 schedules as long as each schedule is unique. (For example, there cannot be two identical schedules set to collecting data every 30 seconds.) User can also associate a name (up to 8 characters) with each schedule. Each schedule can currently be used to collect data for up to 1000 tags.

## **DAQ Schedules**

| Data Acquisitio                                                                            | on Schedules                                                                                                    |                        |
|--------------------------------------------------------------------------------------------|----------------------------------------------------------------------------------------------------|------------------------|
| Total # of Sc                                                                              | hedules: O                                                                                                    | Max # of Schedules: 18 |
| SI#                                                                                        | Schedule Name                                                                                                    |                        |
|                                                                                            |                                                                                                    |                        |
|                                                                                            |                                                                                                    |                        |
|                                                                                            |                                                                                                    |                        |
|                                                                                            |                                                                                                    |                        |
|                                                                                            |                                                                                                    |                        |
|                                                                                            |                                                                                                    |                        |
|                                                                                            |                                                                                                    |                        |
| Add/Edit                                                                                   | Delete                                                                                                    |                        |
|                                                                                            | 00000                                                                                                    |                        |
| -Data Acquisitio                                                                           | on Collection Tag                                                                                                    |                        |
| Data Acquisitic<br>Pause/Resum                                                             | on Collection Tag<br>e Data Collection Tag:                                                                                                    |                        |
| - Data Acquisitic<br>Pause/Resum<br>- Data Acquisitic                                      | on Collection Tag<br>e Data Collection Tag:                                                                                                    |                        |
| Data Acquisitic<br>Pause/Resum<br>Data Acquisitic<br>Rec                                   | on Collection Tag<br>e Data Collection Tag:<br>on File Tags<br>quest To Close Files Tag                                                                                | •                      |
| Data Acquisitic<br>Pause/Resum<br>Data Acquisitic<br>Rec                                   | on Collection Tag<br>e Data Collection Tag:<br>on File Tags<br>quest To Close Files Tag<br>Files Closed Status Tag                                                     |                        |
| Data Acquisitic<br>Pause/Resum<br>Data Acquisitic<br>Rec                                   | on Collection Tag<br>e Data Collection Tag:<br>on File Tags<br>quest To Close Files Tag<br>Files Closed Status Tag<br>Store Schedule Data:                             | •<br>•                 |
| Data Acquisitic<br>Pause/Resum<br>Data Acquisitic<br>Rec<br>Folger Path to                 | on Collection Tag<br>e Data Collection Tag:<br>on File Tags<br>quest To Close Files Tag<br>Files Closed Status Tag<br>Store Schedule Data:<br>Profiles\dilavsky\Uticor | •                      |
| Data Acquisitic<br>Pause/Resum<br>Data Acquisitic<br>Rec<br>Folger Path to                 | on Collection Tag<br>e Data Collection Tag:<br>on File Tags<br>quest To Close Files Tag<br>Files Closed Status Tag<br>Store Schedule Data:<br>Profiles\dilavsky\Uticor | · · ·                  |
| Data Acquisitic<br>Pause/Resum<br>Data Acquisitic<br>Rec<br>Folger Path to<br>[\\Avgapp1\F | on Collection Tag<br>e Data Collection Tag:<br>on File Tags<br>quest To Close Files Tag<br>Files Closed Status Tag<br>Store Schedule Data:<br>Profiles\dilavsky\Uticor | Cancel Help            |

Add / Edit: Use this button to add a data acquisition schedule or highlight an existing schedule and then press the button to edit it. Additional information on adding schedules and schedule types is available in the sections that follow.

**Delete:** Highlight an existing schedule, then press this button to delete it.

Pause / Resume Data Collection Tag: This is a discrete tag that can be controlled by user (e.g. through a Push Button) or by PLC to enable or disable data acquisition. When the tag's value is 0, data collection is enabled; when it is 1, the collection is disabled or paused. Setting the tag to 0 resumes the data collection.

Data Acquisition File Tags:

**Request to Close Files Tag:** This is a discrete tag that can be controlled by user (e.g. through a Push Button) or by PLC to close the data collection file so it can be accessed by another program. When the tag's value is changed to 1, the program will close the current data acquisition file so it can be edited by other programs. When file closed then value is changed to 0.

**Files Closed Status Tag:** This is an internal discrete tag that shows whether the file has been closed. When the tag's value is 1 then the file is closed. The file will be in use again once the data collection tag is re enabled, the value of this tag will change to 0 at that point.

### **Types of Schedules**

| Add DAQ Schedule De | etails X                                                                                   |
|---------------------|--------------------------------------------------------------------------------------------|
| Schedule Name       |                                                                                            |
|                     | a:log Data would be saved under a:log.csv file name on the card.                           |
| Schedule Type :     | Time Based - at Regular Intervals                                                          |
| Time Based - at Reg | Time Based - at Regular Intervals<br>jular I Time Based - at Specific Times<br>Event Based |
| Acquire every 1     | Event Based - at Regular Intervals                                                         |

#### 1. Time based – at regular Intervals

Allows you to store the tag value at regular time intervals, anywhere from every millisecond to every 1000 hours.

| -Time Based - at R | egular Intervals |                                          |    |
|--------------------|------------------|------------------------------------------|----|
| Acquire every      | 1                | Hour(s)                                  |    |
|                    |                  | Hour(s)                                  | 13 |
| Time Based - at S  | pecific Times    | Minute(s)<br>Second(s)<br>MilliSecond(s) |    |

#### 2. Time based – at Specific Times

Allows you to store the value of a group of tags up to 10 specific times. You may always edit / delete a specified time.

| Time Based - at Spe | cific Times |        |
|---------------------|-------------|--------|
| Collection Time     | 06:00 葦     | Add    |
| 06:00:00            | 00:18       | Edit   |
|                     |             | Delete |
|                     |             |        |

#### 3. Event Based:

Allows you to create an event and store the values of a group of tags on the occurrence of the same. Based on the data type of the event tag, schedule can be either Discrete Event Type or Numeric Event Type.

#### **Discrete Type Event:**

| Schedule Type :     | Event Based                                                       | •                                                                                                  |                      |
|---------------------|-------------------------------------------------------------------|----------------------------------------------------------------------------------------------------|----------------------|
| Time Based - at Reg | jular Intervals                                                   | Event Based                                                                                        |                      |
| Acquire every 1     | Hour(s) 👻                                                         | Event Tag R10/1                                                                                    | •                    |
| Time Based - at Spe | cific Times       14:02     Add       14:02     Edit       Delete | Condition ON<br>OFF<br>Value TRANSITION_ALL<br>TRANSITION_FROM_O<br>TRANSITION_FROM_O<br>Low Limit | N_TO_OFF<br>FF_TO_ON |

#### Numeric Type event:

| Schedule Type :                   | Event Base  | ed     | •           |                                                |
|-----------------------------------|-------------|--------|-------------|------------------------------------------------|
| Time Based - at Regular Intervals |             |        | Event Based | [D500 -                                        |
| Time Based - at Spe               | cific Times | our(s) | Condition   |                                                |
| Collection Time                   | 14:02       | Add    | Value       | IN_RANGE<br>OUT_OF_RANGE<br>EQUAL<br>NOT_EQUAL |
|                                   | 14:02       | Edit   | Low Limit   | LESS_THAN                                      |
|                                   |             |        | High Limit  |                                                |

#### 4. Event Based - at Regular Intervals:

Allows you to create an event and store the values of a group of tags on the occurrence of the same during a set time period. Based on the data type of the event tag, schedule can be either Discrete Event Type or Numeric Event Type.

a. Set how frequently the data is stored through the Time Based interval, anywhere from every millisecond to every 1000 hours.

| -Time Based - at R | egular Intervals – |                                          |  |
|--------------------|--------------------|------------------------------------------|--|
| Acquire every      | 1                  | Hour(s)                                  |  |
|                    | Hour(s) 😽          |                                          |  |
| Time Based - at S  | pecific Times      | Minute(s)<br>Second(s)<br>MilliSecond(s) |  |

b. Select either a Discrete Type Event or a Numeric Event Type.

#### **Discrete Type Event:**

| Schedule Type : Event Bas         | sed - at Regular Intervals | •           |         |
|-----------------------------------|----------------------------|-------------|---------|
| Time Based - at Regular Intervals |                            | Event Based |         |
| Acquire every 1                   | Hour(s) 🔻                  | Event Tag   | DATA    |
| Time Based - at Specific Times    |                            | Condition   | OFF  ON |
| Collection 09:20                  | Add                        | Value       | OFF     |
| 09:20                             | Edit                       | Low Limit   |         |
|                                   |                            | High Limit  |         |

#### Numeric Type event:

| Schedule Type :                          | Event Based - at Regular Inte | ervals 🔻    |                                                                               |
|------------------------------------------|-------------------------------|-------------|-------------------------------------------------------------------------------|
| Time Based - at Regul<br>Acquire every 1 | ar Intervals<br>Hour(s)       | Event Based | TEST                                                                          |
| Time Based - at Speci                    | fic Times                     | Condition   | WHILE OUT OF RANGE                                                            |
| Collection                               | 09:20 Add                     | Value       | WHILE OUT OF PANGE<br>WHILE EQUAL TO<br>WHILE NOT_EQUAL<br>WHILE OF ATER THAN |
|                                          | Edit                          | Low Limit   | WHILE LESS THAN                                                               |
|                                          | Delete                        | High Limit  |                                                                               |

a g e

### **Adding a Schedule**

- 1. Open your project file for the uWinSS-Runtime using the uWinSS-Development.
- 2. Then click **Setup > Data Acquisition** to display the DAQ Schedule dialog.

| uWinSS-Development Editor - [data_acquisition.uss - #1 Scr 1 - uWinSS Family]                                                                                                    |                         |                                                                                                    |  |  |  |
|----------------------------------------------------------------------------------------------------|-------------------------|----------------------------------------------------------------------------------------------------|--|--|--|
| 🛃 File Edit Screen Objects Draw                                                                                                    | Panel                   | Setup Window Help                                                                                                    |  |  |  |
| wWinSS-Development Editor - [data_a         File Edit Screen Objects Draw         Image: Down of the strength of the strength of the strengt of the strength of the strength of the streng | cquisitic<br>Panel<br>? | setup       Window       Help         Tag Database       Tag Cross Reference         Tag Cross Reference By Screen       Read AVG Panel / PLC Tags         Export Tags       >         Import Tags       >         Alarm Database       >         Export Alarms       >         Import Alarms       >         Export Messages       >         Import Messages       >         Image Library       Image Library         Panel Attributes       >         Project Description       Select PLC         Upgrade Firmware       Upgrade TouchPLCJr Boot         Ethernet Setup |  |  |  |
|                                                                                                    |                         | Upgrade TouchPLCJr Boot<br>Ethernet Setup<br>Global Objects<br>Data Acquisition<br>Remote Users                                                                                                    |  |  |  |

 The Data Acquisition dialog box will appear which allows you to add new schedules or edit/delete existing ones. Click on Add/Edit button to display the "Add DAQ Schedule Details."

Add/Edit

4. The "Add DAQ Schedule Details" box will appear. Enter a schedule name. Schedule Names can either be Tag based or a Constant (user defined name).

| Schedule Name |       |                                              |                 |
|---------------|-------|----------------------------------------------|-----------------|
| 🔘 Tag         |       | •                                            | •               |
| Constant      | Sch04 | Data would be saved under Sch04.csv file nam | ne on the card. |

5. Select preferred Schedule Type (options displayed below):

| Schedule Type :    |            | Time Based - at Regular Intervals      | - |
|--------------------|------------|----------------------------------------|---|
|                    |            | Time Based - at Regular Intervals      |   |
| Time Based - at Re | egular Int | Time Based - at Specific Times         |   |
|                    | -          | Event Based                            |   |
| Acquire every      | 1          | Event Based - at Regular Intervals     |   |
| Ph                 | one: 1-    | 800-711-5109 • Email: sales@uticor.net |   |
| 41                 | 40 Utica   | a Ridge Road • Bettendorf, IA 52722    |   |

- 6. Under "Select Tags for Data Acquisition," the selection displays all the tags defined in the panel with their corresponding tag addresses. Use the double arrows to select or deselect tags within the schedule. Maximum tags allowed per schedule is 1000.
  - To select a tag for data acquisition, click on it and then press the >> button.
    Note: Tags can also be selected or deselected by double-clicking on them.

| Se | elect Tags for Da | ata Acquisition |    |               |             |  |
|----|-------------------|-----------------|----|---------------|-------------|--|
| 1  | All Tags          |                 |    | Selected Tags |             |  |
|    | Tag Name          | Tag Add 🐟       |    | Tag Name      | Tag Address |  |
|    | BUTTON            |                 |    |               |             |  |
|    | LIGHT             |                 |    |               |             |  |
|    | PUSH              |                 |    |               |             |  |
|    |                   |                 | »  |               |             |  |
|    |                   |                 | 45 |               |             |  |
|    |                   |                 |    |               |             |  |
|    |                   |                 |    |               |             |  |

To deselect a tag for data acquisition, select it again and press the << button.</p>
Note: Tags can also be selected or deselected by double-clicking on them.

| Se | lect Tags for Dat | ta Acquisition |    |               |             |  |
|----|-------------------|----------------|----|---------------|-------------|--|
| A  | ll Tags           |                |    | Selected Tags |             |  |
|    | Tag Name          | Tag Add 🐟      | ]  | Tag Name      | Tag Address |  |
|    | BUTTON            |                |    | PUSH          |             |  |
|    | LIGHT             |                |    |               |             |  |
|    |                   |                | >> |               |             |  |
|    |                   |                | << |               |             |  |

- 7. Click "Add" when finished making selections. Then click "Close" to return to the main DAQ Schedules dialog box.
- 8. The added schedules will now be listed. Schedules are saved along with the user project.

| lata Acqui: | ata Acquisition Schedules |                     |  |  |  |  |
|-------------|---------------------------|---------------------|--|--|--|--|
| Total # of  | Schedules: 3              | Max#ofSchedules: 16 |  |  |  |  |
| SI#         | Schedule Name             |                     |  |  |  |  |
| 1           | Constant - Time Sch       |                     |  |  |  |  |
| 2           | Constant - Sch001         |                     |  |  |  |  |
| 3           | Constant - Event          |                     |  |  |  |  |
|             |                           |                     |  |  |  |  |
|             |                           |                     |  |  |  |  |
|             |                           |                     |  |  |  |  |
|             |                           |                     |  |  |  |  |
|             |                           |                     |  |  |  |  |
|             |                           |                     |  |  |  |  |
|             |                           |                     |  |  |  |  |

## **Reports and Graphs Overview**

Through our uWinSS-Development, users can establish a variety of different reports and graphs. These range from simple one tag reports to longer production reports. In terms of graphs we have multiple graph types including bar graphs, line graphs and XY graphs. The line graphs even come with a historian option for data logging.

#### **Adding a Report**

A report is a single local instance report that can be printed (through network printer) and/or can be sent to a marquee. This type of report is created for access and printing of single local report. For global reports please look at adding a flex report on page 19.

To configure this type of report follow below given steps:

- 1. Open your project file for the uWinSS-Runtime using the uWinSS-Development.
- 2. Then click **Objects** > **Reports** to open a dialog to create a report generating button.

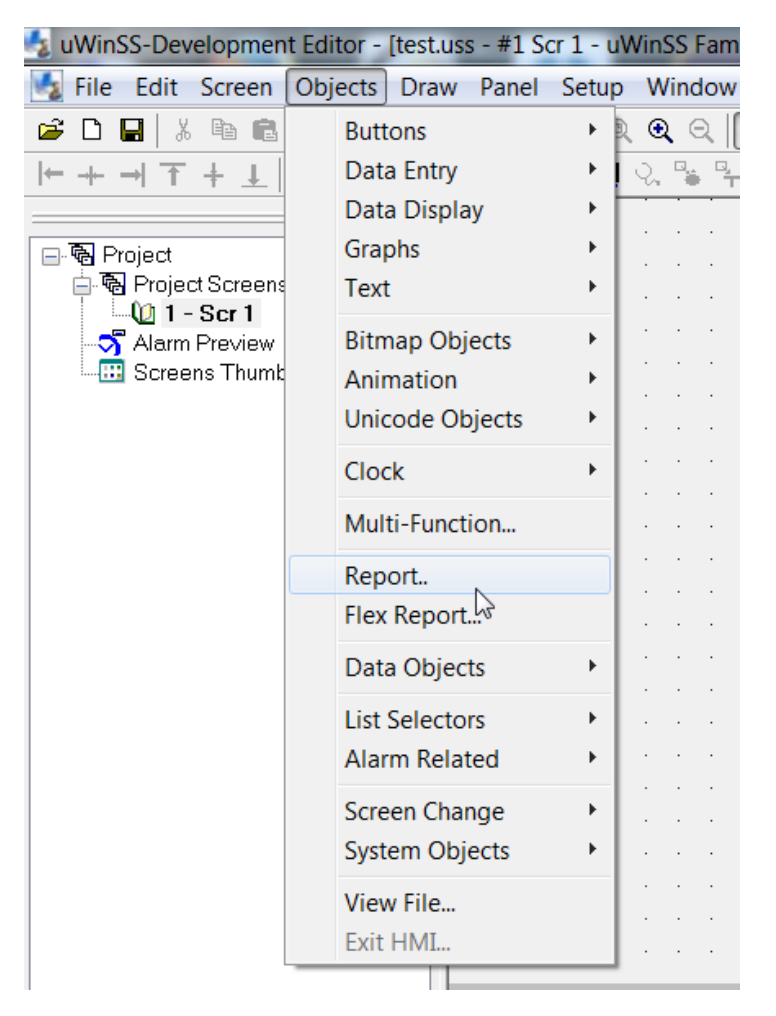

3. In this dialog you can label and change how the button looks on the screen. Also you can have the button print the report (through a network printer) and/or send it to a marquee.

|                                                             | Report                                                                                                    |                                                                                           |
|-------------------------------------------------------------|----------------------------------------------------------------------------------------------------|-------------------------------------------------------------------------------------------|
|                                                             | General Messages Protection Visibility/Details                                                                                                    |                                                                                           |
| Change the text on the seen                                 | Label Text Language Label Text Position On Text                                                                                                    | Add a label above the button.<br>Can change position of label,<br>its color and its size. |
| on the button. Can change its color and its size.           | Bottom Background                                                                                                    | Display Frame<br>Blink<br>ground Blink                                                    |
|                                                             | Text     REPORT     6x8< ▼     ▼       Print Form Feed at the end of the page     ✓     Print Report       Send Message To PMD Marquee / Slave       Group Number     ▼     Unit Number (0 - 4095) |                                                                                           |
| Can select to print report, an to send report to a marquee. | d/or                                                                                                    | Cancel Help                                                                               |

4. Then in the next tab, **Messages**; you put together the reports that are created. To create a report you click on Add/Edit Message.

| Report<br>General | Messages     | Protection | Visibility/Details |      | All the different<br>message/reports that an<br>sent are displayed here. | re   | < |
|-------------------|--------------|------------|--------------------|------|--------------------------------------------------------------------------|------|---|
| Maximu            | um number of | messages : | 99                 | Namb | er of messages in this report object:                                    | 0    | 1 |
| M L               | Msg Text     |            |                    |      |                                                                          |      |   |
|                   |              |            |                    |      |                                                                          |      |   |
|                   |              |            |                    |      |                                                                          |      |   |
|                   |              |            |                    |      |                                                                          |      |   |
|                   |              |            |                    |      |                                                                          |      |   |
|                   |              |            |                    |      |                                                                          |      |   |
|                   |              |            |                    |      |                                                                          |      |   |
|                   |              | Add/E      | dit Message        |      | Delete Message(s)                                                        |      |   |
|                   |              |            |                    |      | OK Cancel                                                                | Help |   |

5. In the Add Message Details you input the details of the message that you want to create. Once you have put in the report that you want to print then click add new message. To embed a data variable press F7. This data variable will be display the current value of the variable at the time that the report is created.

| Add Message Detai        | ls 🛛 🛛 🔊                             | 3 |
|--------------------------|--------------------------------------|---|
| Message Text<br>Language | 1 Press F7 to embed a data variable. |   |
| Report Text              |                                      |   |
| Help                     | Add New Message Close                |   |

6. If you embed a variable the dialog below displays. Here you decided what variable you want to display information on. Then you click add to embed the variable.

|                                                                                 | Embedding Data Value                                                                                                    | Decide what type of tag you wish to embed (discrete |
|---------------------------------------------------------------------------------|----------------------------------------------------------------------------------------------------|-----------------------------------------------------|
|                                                                                 | Embedded Command Numeric                                                                                                    | numeric, string)                                    |
| Based on the type<br>of tag, configure<br>the settings and<br>what is displayed | Selected tag is a numeric tag  Selected tag is a numeric tag  Justification Leading Spaces  Selected tag is a discrete tag  On Text  Off Text  Specify the string for sending to printer / slave  Press F7 to embed a non-printable Ascii charace | Select the tag to<br>embed                          |
|                                                                                 | Add Delete Cancel He                                                                                                    | q                                                   |

7. Once you have set up the reports. Then you click ok in the setup dialog and place the button in location you want. Then when in the Runtime pressing this button will do the selected action (printing report on a network printer and/or sending report to marquee).

### **Adding a Flex Reports**

A flex report is a global report that can be printed (through a network printer) and/or can be sent to a marquee. This report is a global object which can be access from multiple screens and printed using the flex report button.

To configure flex reports follow below given steps:

- 1. Open your project file for the uWinSS-Runtime using the uWinSS-Development.
- Then click Setup > Global Objects > Global Flex Report to open a dialog to create a global flex report. Also in the Global Objects menu is where you can later edit or delete the flex report. For this use the Edit Objects and Delete Objects options.

| 🔩 uWinSS-Development Editor - [test.us                                                                                                    | s - #1 So    | cr 1 - uWinSS Family]                                                                                                    |   |                                |               |
|----------------------------------------------------------------------------------------------------|--------------|----------------------------------------------------------------------------------------------------|---|--------------------------------|---------------|
| 🛃 File Edit Screen Objects Draw                                                                                                    | Panel        | Setup Window Help                                                                                                    |   |                                |               |
| Image: Constraint of the second second se | ?         №? | Tag Database<br>Tag Cross Reference<br>Tag Cross Reference By Screen<br>Read AVG Panel / PLC Tags<br>Export Tags<br>Import Tags | • |                                |               |
| Screens Thumbnail View                                                                                                    | · · · ·      | Alarm Database<br>Export Alarms<br>Import Alarms<br>Email Setup                                                                 | * |                                |               |
|                                                                                                    | · · · ·      | Message Database<br>Export Messages<br>Import Messages                                                                          | * | · · · · · · · · ·              | · · · · · · · |
|                                                                                                    |              | Image Library<br>Image Library Cross Reference                                                                                  |   |                                |               |
|                                                                                                    |              | Language Texts                                                                                                    | • |                                |               |
|                                                                                                    |              | Panel Attributes<br>Project Description                                                                                         |   | · · · · · · · ·                | · · · · · · · |
|                                                                                                    |              | Select PLC                                                                                                    |   |                                |               |
|                                                                                                    |              | Upgrade Firmware<br>Upgrade TouchPLCJr Boot                                                                                     |   |                                |               |
|                                                                                                    |              | Ethernet Setup                                                                                                    |   |                                |               |
|                                                                                                    |              | Global Objects                                                                                                    | • | Multi-Function                 |               |
|                                                                                                    |              | Data Acquisition                                                                                                    |   | Global Flex Rep                | ort           |
|                                                                                                    |              | Remote Users                                                                                                    |   | Global Data Log                |               |
|                                                                                                    |              |                                                                                                    |   | Edit Objects<br>Delete Objects |               |
|                                                                                                    |              |                                                                                                    |   |                                |               |

3. In this dialog you configure the flex report. The first tab (General) decides what happens with the report whenever a Flex Report button is pressed. Configure based on your needs.

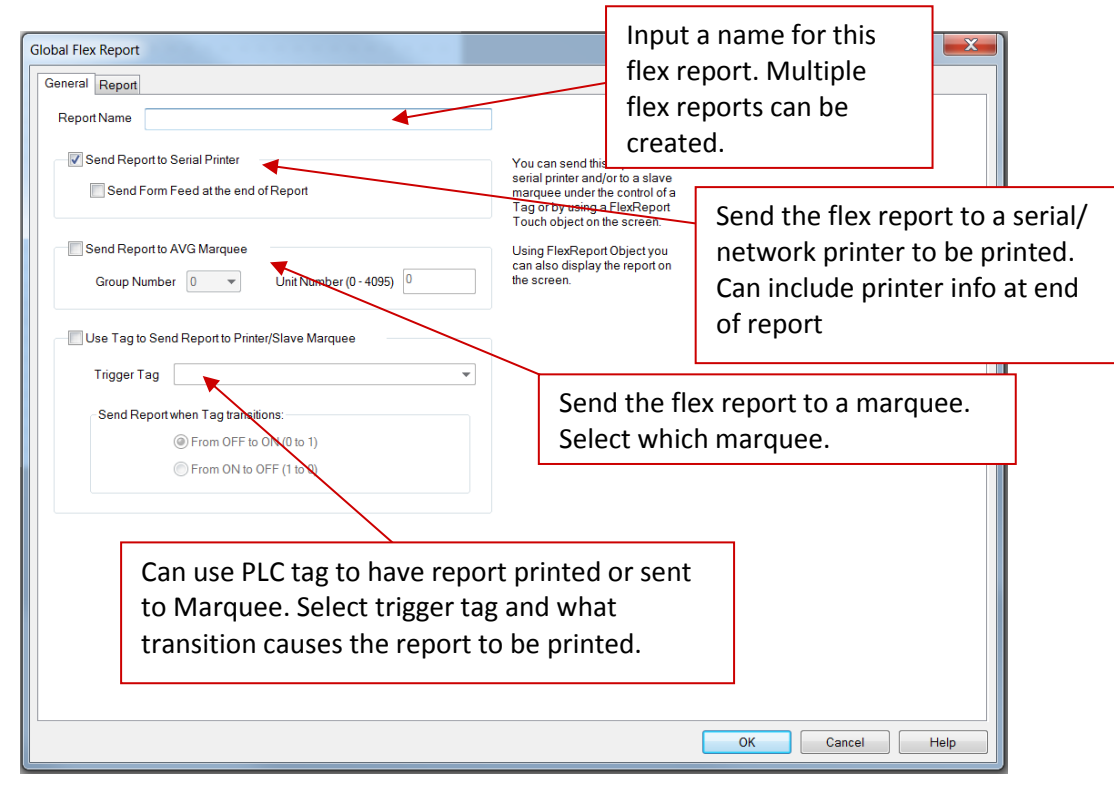

4. Then in the next tab, **Report**; you put together the report that will be printed. You can input multiple different things that you look for in a report including time stamp, varaiable data, and Marquee Commands.

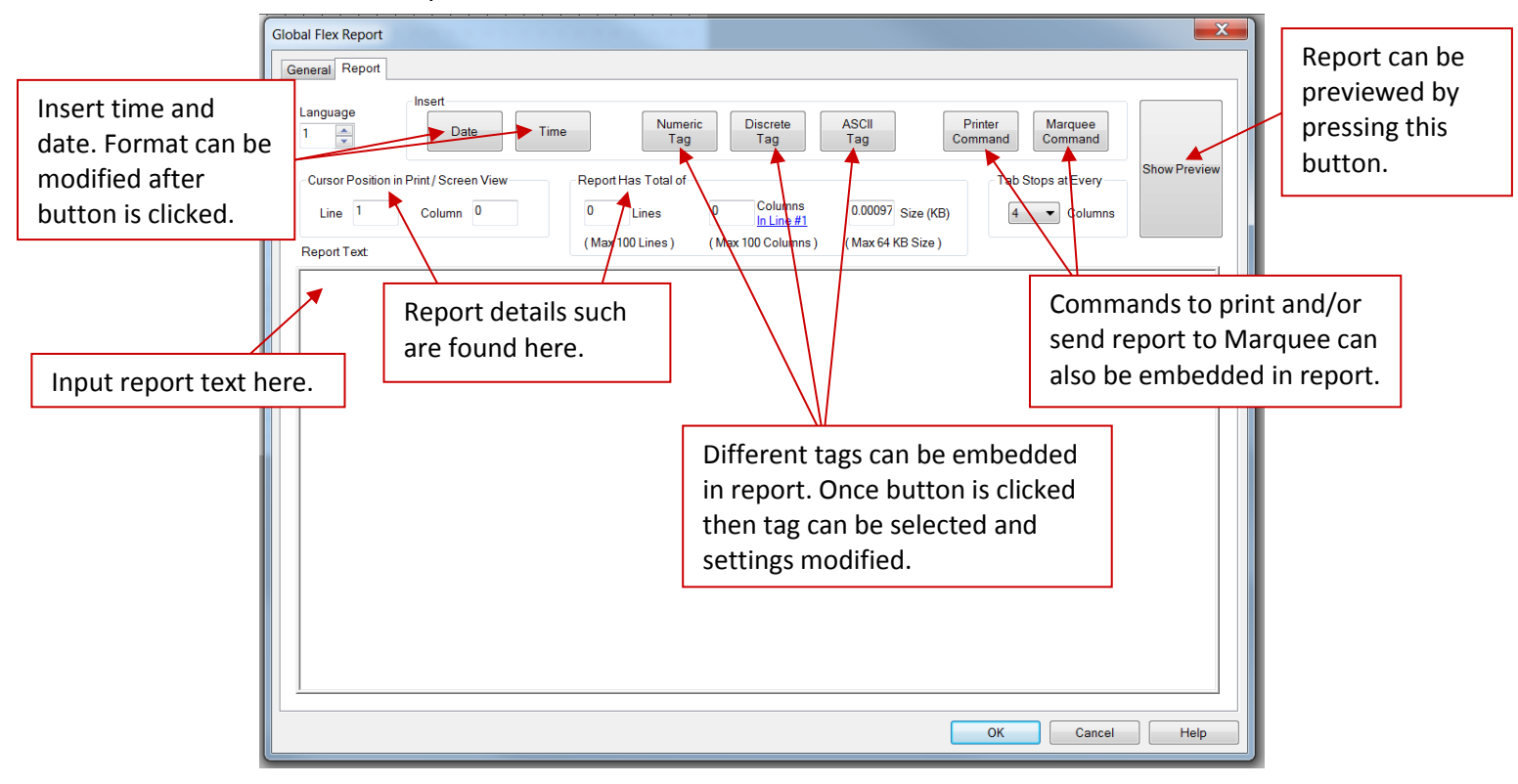

 Once the details of the report have been put together. Click Ok. With the global flex report created now you can add a button to your screen that shows/prints the report. Go to Objects > Flex Report to open a dialog to create a flex report button.

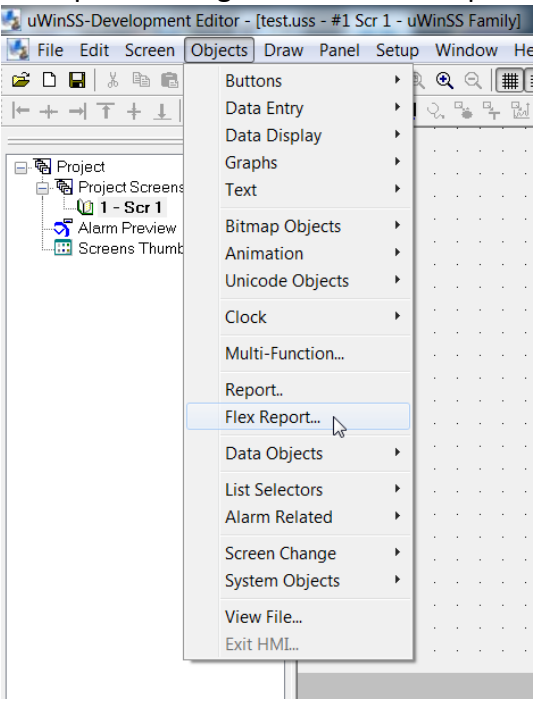

6. In this dialog you can label and change how the button looks on the screen. Also you can have the button display the report before it is printed.

|                                                                                     | ex Report                                                                                                    |            |
|-------------------------------------------------------------------------------------|----------------------------------------------------------------------------------------------------|------------|
|                                                                                     | Add a label above the butto<br>Label Text<br>Label Flex Report<br>Position Color                                                                                                    | on.<br>el, |
|                                                                                     | Image: Open set in the set in the set |            |
| Change the text on the seen<br>on the button. Can change its<br>color and its size. | Text     Char Size     Color       Language     1     Text     Blink       Text     Flex Report     6x8     Image: Color                                                                                                    |            |
|                                                                                     | Global Flex Report Name                                                                                                    |            |
| Can select to display before printing                                               | e report<br>Select from created global<br>flex reports which one this<br>button will display/print                                                                                                    | ,          |

7. Once you have set up the flex report button. Then you click ok in the setup dialog and place the button in location you want. Then when in the Runtime pressing this button will do the selected action (showing the report, printing the report, sending report to Marquee).

### **Setting up Graphs**

The uWinSS software has multiple graph options. These graphs include bar graphs, line graphs and even XY graphs for showing data in multiple different formats. The setup for simple graphs is easy but you can make the graphs more complicated as well. All the graphs are found in the **Objects > Graphs** section.

| File Edit Screen Objects Draw Panel Setup Window Help   Image: Constraint of the setup of the setup window Help   Image: Constraint of the setup of the setup                                        |             |
|----------------------------------------------------------------------------------------------------|-------------|
| Image: Second state   Image: Buttons   Image: Buttons   Image: Buttons   Image: Data Entry   Data Entry   Data Display   Image: Buttons   Image: Buttons   Ima                                                                                                    |             |
| Data Display     Data Display       Image: Description of the second second seco                                | · · ·       |
| Image: Street Street | · ·         |
| Animation Meter                                                                                                    | · ·         |
| Clock                                                                                                    | · ·         |
| Report     Flex Report                                                                                                    | <br>        |
| Data Objects                                                                                                    | · ·         |
| List Selectors     Image: Construction of the selectors       Alarm Related     Image: Construction of the selectors                                                                                                    | · ·         |
| Screen Change   Image: Constraint of the second second s       | · ·         |
| View File         · · · · · · · · · · · · · · · · · · ·                                                                                                    | · · · · · · |

To set up graphs you can follow the steps on the following pages:

#### **Bar Graphs**

A bar graph is easy to set up with only needing the tag to monitor and range to be assigned and it is done. But it also has multiple other options that can be modified.

| Add a label above the button.<br>Can change position of label,<br>its color and its size.                                                                                                    | Can add a digital display and<br>change the scaling of the<br>graph in these tabs. | Car<br>bar<br>dov | n change the style of the<br>graph. It can go up or<br>vn, left or right. |
|----------------------------------------------------------------------------------------------------|------------------------------------------------------------------------------------|-------------------|---------------------------------------------------------------------------|
| General Digital Disp                                                                                                    | lav Scaling Vicibility/Dotails                                                     |                   |                                                                           |
|                                                                                                    |                                                                                    |                   |                                                                           |
|                                                                                                    | 1 Character Size                                                                   |                   | Select Style                                                              |
| Language                                                                                                    |                                                                                    | Sele              | ted bet                                                                   |
| Label Text B                                                                                                    | AR GRAPH                                                                           | Sty               | le ∃↓                                                                     |
| Position                                                                                                    | Color                                                                              |                   |                                                                           |
| Input the tag                                                                                                    | om Background -                                                                    |                   |                                                                           |
|                                                                                                    |                                                                                    |                   |                                                                           |
|                                                                                                    |                                                                                    | -                 | peter peter                                                               |
| Defing displayed Tag Name                                                                                                    | ▼                                                                                  | Display Frame     |                                                                           |
| on the graph.                                                                                                    |                                                                                    | Note              |                                                                           |
| © Tag                                                                                                    |                                                                                    | Range             | es 📕 📕                                                                    |
| Value                                                                                                    |                                                                                    | should<br>entere  | d in                                                                      |
|                                                                                                    | 0                                                                                  | Decim             | al                                                                        |
| Select the range Maximum                                                                                                    |                                                                                    |                   |                                                                           |
| of the graph.                                                                                                    | ▲                                                                                  | <b>v</b>          | Can have a                                                                |
| Can be set so                                                                                                    | 65535                                                                              |                   | midpoint at                                                               |
| the range is set                                                                                                    |                                                                                    |                   | which the color                                                           |
| by tags.                                                                                                    | pint                                                                               |                   | of the graph                                                              |
| C Tag                                                                                                    |                                                                                    | •                 | changes.                                                                  |
| Value                                                                                                    | 32767                                                                              | L                 |                                                                           |
| Show Ticks                                                                                                    |                                                                                    |                   |                                                                           |
| Left/Top                                                                                                    | No. of Major Divisions 5 Show Tick Num                                             | nbers 🗸           | Color                                                                     |
| Right/Bottor                                                                                                    | n No. of Sub Divisions 3 Precision for Floa                                        | ating Pt. 📃 💂     |                                                                           |
|                                                                                                    |                                                                                    |                   |                                                                           |
| Color                                                                                                    | Blink                                                                              | Selec             | t to show ticks and                                                       |
| Bar Foreground                                                                                                    | Backaround                                                                         | there             | settings like how                                                         |
| Bar Background                                                                                                    |                                                                                    | many              | , their color, etc.                                                       |
|                                                                                                    |                                                                                    |                   |                                                                           |
| Add a label above the button.<br>Can change position of label,<br>its color and its size.<br>Can change the scaling of the<br>graph in these tabs.<br>Can change the style of the<br>bar graph. It can go up or<br>down, left or right.<br>Can bar graph.<br>Can bar graph.<br>Can b |                                                                                    |                   |                                                                           |
| as well as its background                                                                                                    |                                                                                    |                   |                                                                           |
| as well as its successfulla.                                                                                                    |                                                                                    |                   |                                                                           |

#### Line Graph

The Line graph is more advanced but still to set up a basic one all that needs to be assigned is the tag to monitor in Graphs and Pens tab. But there are multiple other options that can be changed including that this type of graph can also be setup as XY graph. As well as having a historian option for recording the samples taken.

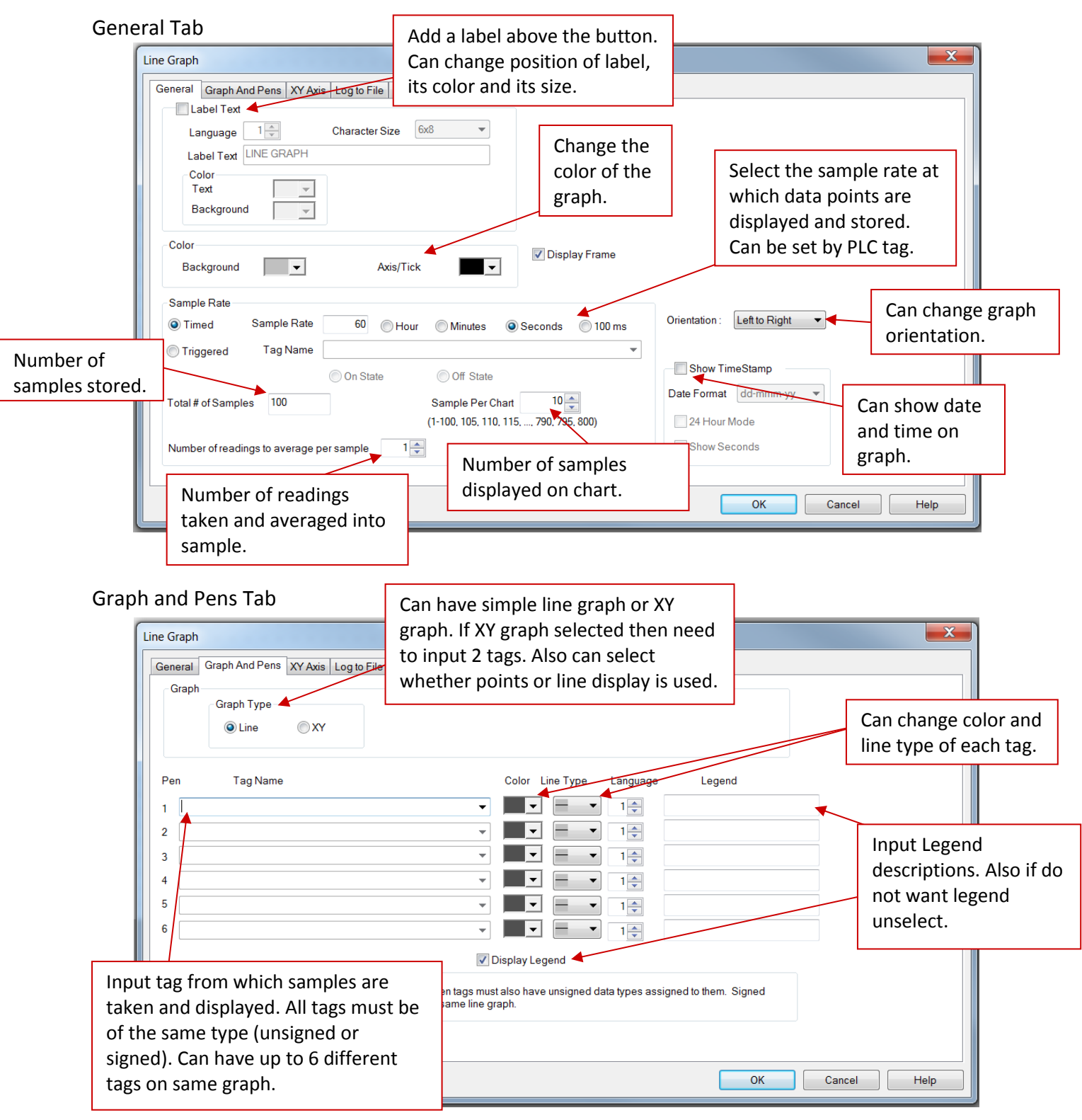

Phone: 1-800-711-5109 • Email: <u>sales@uticor.net</u> 4140 Utica Ridge Road • Bettendorf, IA 52722 23 | Page

#### XY Axis Tab

| Line Graph                                                                                                    | CONTRACTOR OF STREET                                                                     |            |                                                                                                    |                                                                                              |
|----------------------------------------------------------------------------------------------------|------------------------------------------------------------------------------------------|------------|----------------------------------------------------------------------------------------------------|----------------------------------------------------------------------------------------------|
| General Graph And Pen<br>X-Axis<br>ShowTicks<br>Major Divisions<br>Minor Divisions<br>Show Y-Axis gr<br>Show Tick Num | IS XY Axis Log to File Visibility/Details                                                | Color      | X and Y Axis Range<br>Note : Select the si<br>unsigned) that mate<br>tag data types.<br>Signed<br>Unsigned<br>Floating Point<br>Precision for Fl<br>Valid Ranges<br>0 | Type<br>gn type (signed or<br>thes the sign of pen<br>oating                                 |
| V-Axis<br>ShowTicks<br>Major Divisions<br>Minor Divisions                                                             | 4<br>2<br>Canguage 1<br>Text Y Axis<br>Range                                             | Color      | 4294967295                                                                                                    | Make sure to select the<br>range type to be the same<br>as the tag type you are<br>sampling. |
| Show Tick Num                                                                                                    | Minimum O Maximum<br>Modify the X and Y axis. Can change<br>the ticks, labels and range. | 4294967295 | OK Cancel                                                                                                    | Help                                                                                         |

Log to File Tab (Historian or Data Logging)

| Line Graph                                                                                                    | ×                                                                                                    |
|----------------------------------------------------------------------------------------------------|----------------------------------------------------------------------------------------------------|
| Line Graph General Graph And Pens XY Axis Log to File Visibility, Cog to CSV File File Name Input File Name without extension. Log file will be created with CSV extension path specified in 'Panel Attributes / General to Store Schedule Data'. | Details<br>You can log the samples to a file. To<br>activate historian this needs to be<br>selected and file name needs to input.<br>See page 27 for details. |
|                                                                                                    | OK Cancel Help                                                                                                    |

#### XY Graph

The XY graph is a more advanced option for the XY graph available in the Line graph menu. To set up this graph you need input multiple X and Y tags to be monitored in the Pen tab. These are then all sampled at the same time and results are graphed on the XY graph. This is unlike the Line graph where values are only sampled one point at a time.

#### General Tab

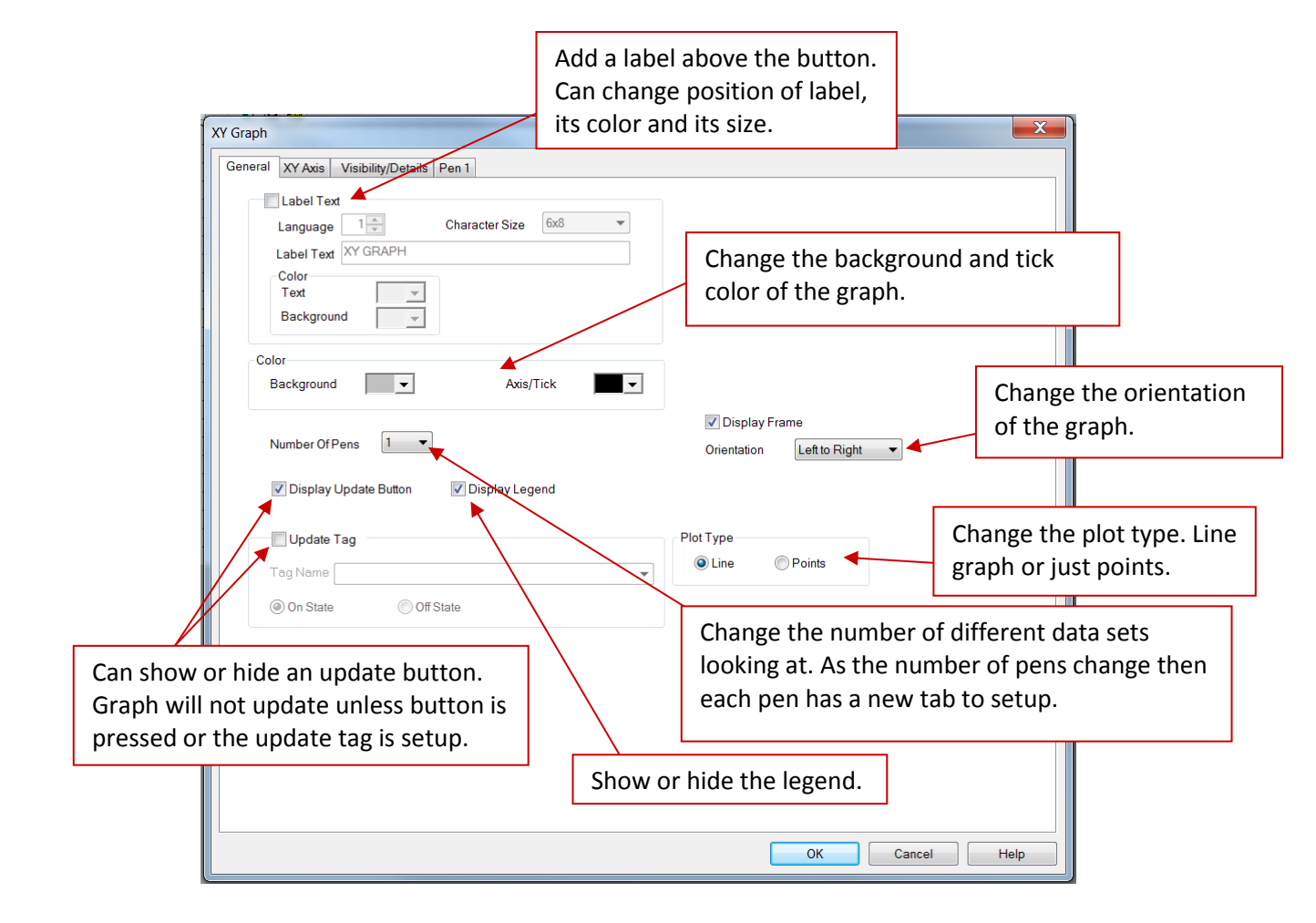

#### XY Axis Tab

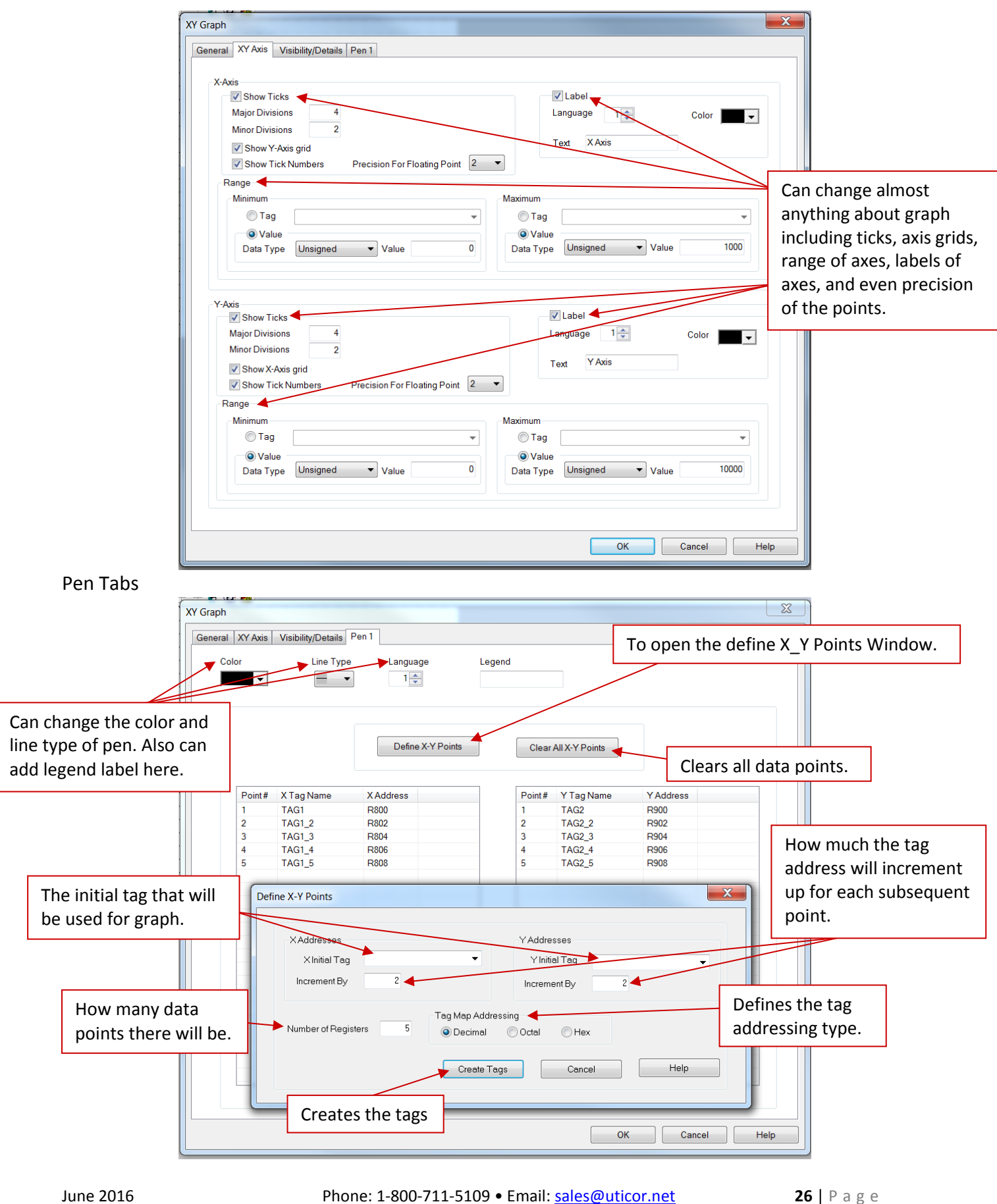

Rev 01

4140 Utica Ridge Road • Bettendorf, IA 52722

#### **Setting up Historian Data**

The historian option is a type of data logging for graphs where the data taken is also stored in a selected file. The historian option is available for the Line Graph. For more information on setting up Line Graphs please refer to page 23.

To setup Historian/Data Acquisition go to the Line graph setup dialog and there in the Log to File tab you will select the Log to CSV File option, then input file name to save as. Once this is setup all the samples taken on the different tags will be recorded in the selected CSV File.

| Line Graph                                                                                                    | ×                                                                                                    |
|----------------------------------------------------------------------------------------------------|----------------------------------------------------------------------------------------------------|
| General Graph And Pens XY Axis Log to File Visibility/Details                                                                                                    |                                                                                                    |
| Log to CSV File<br>File Name Input File Name without extension. Log file will be created with .CSV extension in the folder path specified in 'Panel Attributes / General / Folder Path to Store Schedule Data'. | You can log the samples to a file. Once<br>you select this option then you need to<br>input name that a .csv file will be saved<br>as. Then the data can be opened and<br>looked at in Excel. |
|                                                                                                    | OK Cancel Help                                                                                                    |

## Printing

Printing for uWin Simple SCADA is accomplished through the Windows printing options. Therefore any time something is printed the default printer is used. Therefore to enable printing from the uWin Simple SCADA Runtime you need to connect a printer to the PC.

This can be done by a direct by a cable or connecting over the network. Then in Devices and Printers of the PC add the selected Printer to your printers and faxes. For more information on adding your specific printers to your PC please refer to the printer's manual.

Once the printer has been added to your list of printers then you should be able to make it your default printer by right clicking on its icon and selecting **Set As Default Printer**. If this is not possible then you can enter the properties of the printer by double left clicking on its icon. Then go to **Printer** drop down menu and select **Set As Default Printer**. Once the printer is set as default then the uWinSS-Runtime will print to this printer

#### **Printing reports**

Reports are generated by clicking the reports button in uWinSS-Runtime. These buttons are configured beforehand in the uWinSS-Development (for setup information refer to page 15 & 18). In the configuration of these buttons you select if the report is to be printed. If a default printer is setup and the report printer option is selected then a report will be printed when the Report button is pushed.

#### **Print screen captures**

At all times the current screen of the uWinSS-Runtime can be printed by right clicking on the screen and selecting Print Screen. This option can be disabled during startup of the uWinSS-Runtime (for more information please refer to page 7).

## **Alarm Setup**

uWin Simple SCADA has multiple alarms available as well as options to set them up and monitor them at all times. Any time an alarm is triggered it will show up in a designated area determined by you the user. The amount of information and what kind is seen is also determined by you the user.

To set up an alarm you can follow below given steps:

- 1. Open your project file for the uWinSS-Runtime using the uWinSS-Development.
- 2. Then click **Setup** > **Alarm Database** to open a dialog to create alarms. Also in the Setup menu you can export and import alarms as CSV or Excel files.

| 🧏 uWinSS-Development Editor - [test.                                                   | uss - #1 So                  | cr 1 - uWinSS Family]                                                |                                                                                  |
|----------------------------------------------------------------------------------------|------------------------------|----------------------------------------------------------------------|----------------------------------------------------------------------------------|
| 🄩 File Edit Screen Objects Dra                                                         | w Panel                      | Setup Window Help                                                    |                                                                                  |
|                                                                                        | ۇ <b>१ №</b><br>₽ <b>₩ ⊡</b> | Tag Database<br>Tag Cross Reference<br>Tag Cross Reference By Screen | •                                                                                |
| Project     Project Screens     1 - Scr 1     Alarm Preview     Screens Thumbnail View |                              | Read AVG Panel / PLC Tags<br>Export Tags<br>Import Tags              | <ul> <li></li> <li></li> <li></li> <li></li> <li></li> <li></li> <li></li> </ul> |
|                                                                                        |                              | Export Alarms<br>Import Alarms<br>Email Setup                        | ▶<br>▶<br>▶<br>•                                                                 |
|                                                                                        |                              | Message Database<br>Export Messages<br>Import Messages               | ↓ · ·                                                                            |
|                                                                                        |                              | Image Library<br>Image Library Cross Reference                       |                                                                                  |
|                                                                                        |                              | Language Texts                                                       | · • [ ] ]                                                                        |
|                                                                                        |                              | Panel Attributes<br>Project Description                              |                                                                                  |
|                                                                                        |                              | Select PLC                                                           |                                                                                  |
|                                                                                        |                              | Upgrade Firmware<br>Upgrade TouchPLCJr Boot                          |                                                                                  |
|                                                                                        |                              | Ethernet Setup                                                       |                                                                                  |
|                                                                                        |                              | Global Objects<br>Data Acquisition                                   | •                                                                                |
|                                                                                        |                              | Remote Users                                                         |                                                                                  |
|                                                                                        |                              |                                                                      |                                                                                  |

3. In the Alarm database dialog you can see all setup alarms and add and edit the alarms using the Add/Edit button.

| Sh<br>Te | ow TimeStamp<br>xt on new line | Date Format dd-mmm-yy | Tim       | e Format hh: | mm:ss-24   | -   |   |   | Curre | al Number of Alarms :<br>nt Editing Language : | 1 |
|----------|--------------------------------|-----------------------|-----------|--------------|------------|-----|---|---|-------|------------------------------------------------|---|
| A        | Tag Name                       | Acknowledgement T     | Al. State | Low Limit    | High Limit | Dis | L | P | Lan   | Alarm Text                                     |   |
|          |                                |                       |           |              |            |     |   |   |       |                                                |   |
|          |                                |                       |           |              |            |     |   |   |       |                                                |   |
|          |                                |                       |           |              |            |     |   |   |       |                                                |   |
|          |                                |                       |           |              |            |     |   |   |       |                                                |   |
|          |                                |                       |           |              |            |     |   |   |       |                                                |   |
|          |                                |                       |           |              |            |     |   |   |       |                                                |   |
|          |                                |                       |           |              |            |     |   |   |       |                                                |   |
|          |                                |                       |           |              |            |     |   |   |       |                                                |   |

4. In the dialog that the Add/Edit button opens up you configure the tag that triggers the alarm as well as the information displayed when the alarm is triggered. You embed variables by pressing F7

| variables by pressing F7.                                                                                                    |                                                                                                    | Defines which alarm it                                                                        | Tag that triggers this alarm.                                                                                                    |
|----------------------------------------------------------------------------------------------------|----------------------------------------------------------------------------------------------------|-----------------------------------------------------------------------------------------------|----------------------------------------------------------------------------------------------------|
| Alarm is trigged based on<br>this. A discrete tag triggers<br>based on either its state. A<br>numeric tag triggers based<br>on user defined range. | Add New Alarm #1<br>Alarm Number<br>Tag Name<br>Alarm State<br>On<br>Limits<br>Alarm State<br>Out of Range | Off                                                                                           | Logs to a file called<br>ProjectName_AlarmsLog.csv<br>in the same location as the<br>project. See file path in Panel<br>Attributes page 33. |
|                                                                                                    | Low Limit 0                                                                                                | Print                                                                                         | Logs to alarm history.                                                                                                    |
| Can have a numeric tag which stores the value that triggered                                                                                       | High Limit 0                                                                                               | Send E-mail<br>Beep Until<br>Acknowledger                                                     | Displays alarm on screen.                                                                                                    |
| the alarm. Is useful for PLC programming since if not zero                                                                                         | Use Acknowledgement Acknowledgement Tag                                                                    |                                                                                               | Prints alarm message.                                                                                                    |
| then can prevent PLC code<br>from working. Needs to be<br>reset from PLC code.                                                                     | Send Message To PMD<br>Group Number                                                                        | Marquee / Slave<br>Unit Number (0 - 4095)                                                     | Sends an email (needs to have setup alarm emails see page 34).                                                                              |
| Can send message to marquee                                                                                                    | Alarm Text<br>Language 1 💽<br>Char Size 6x8                                                                | Press F7 to embed a data variable<br>Press CTRL+ENTER to go to next<br>of this message.       | Beeps till alarm acknowledgement tag is zero.                                                                                               |
|                                                                                                    |                                                                                                    | •                                                                                             | Alarm message area. Can<br>embed a data variable.                                                                                           |
| Change character sizes of alarm messages.                                                                                                    | Color<br>Text<br>Background                                                                                | Justification       Blink       Horizontal       Left       Blink       Vertical       Center | Can modify alarm text color,<br>background, etc.                                                                                            |
| lune 2016                                                                                                    | Help                                                                                                    | Add New Alarm Close                                                                           |                                                                                                    |
| Rev 01                                                                                                    | 4140 Utica Ridge                                                                                           | Road • Bettendorf, IA 52722                                                                   | SUPrage                                                                                                    |

5. If you embed a variable the dialog below displays. Here you decided what variable you want to display information on. Then you click add to embed the variable.

|                                                                                 | Embedded Command Numeric                                                                                                    | Decide what type of tag you wish<br>to embed (discrete, numeric,<br>string, slave and printer). |
|---------------------------------------------------------------------------------|----------------------------------------------------------------------------------------------------|-------------------------------------------------------------------------------------------------|
| Based on the type<br>of tag, configure<br>the settings and<br>what is displayed | Select tag from where value will be<br>read for embedded data<br>Selected tag is a numeric tag<br>Display Format Unsigned Decimal<br>Justification Leading Spaces<br>Selected tag is a discrete tag<br>On Text<br>Off Text | Select the tag to<br>embed.                                                                     |
|                                                                                 | Specify the string for sending to printer / slave<br>Press F7 to embed a non-printable Ascii charac                                                                                                    | ter.                                                                                            |

6. Once the alarm is setup and you click Add New Alarm. And then you click Ok in the Alarm database. Now you can configure the area the alarm displays by using the side panel and double clicking on the Alarm name. This is unavailable till the first alarm is created.

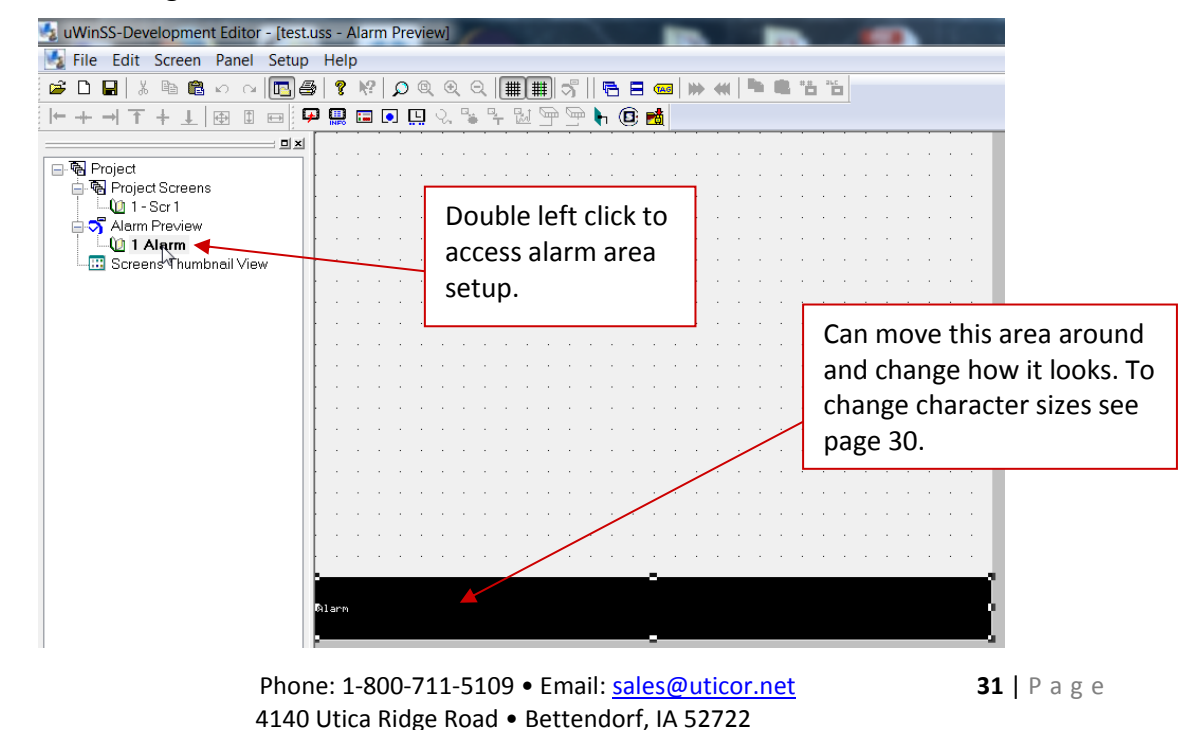

7. We do also have two buttons which work with alarms for easier navigation and alarm logging. These buttons are in the **Objects > Alarm Related** menu. There you have an Alarm History button which shows which alarms were triggered and when. Also it has an Alarm List which displays all current active alarms.

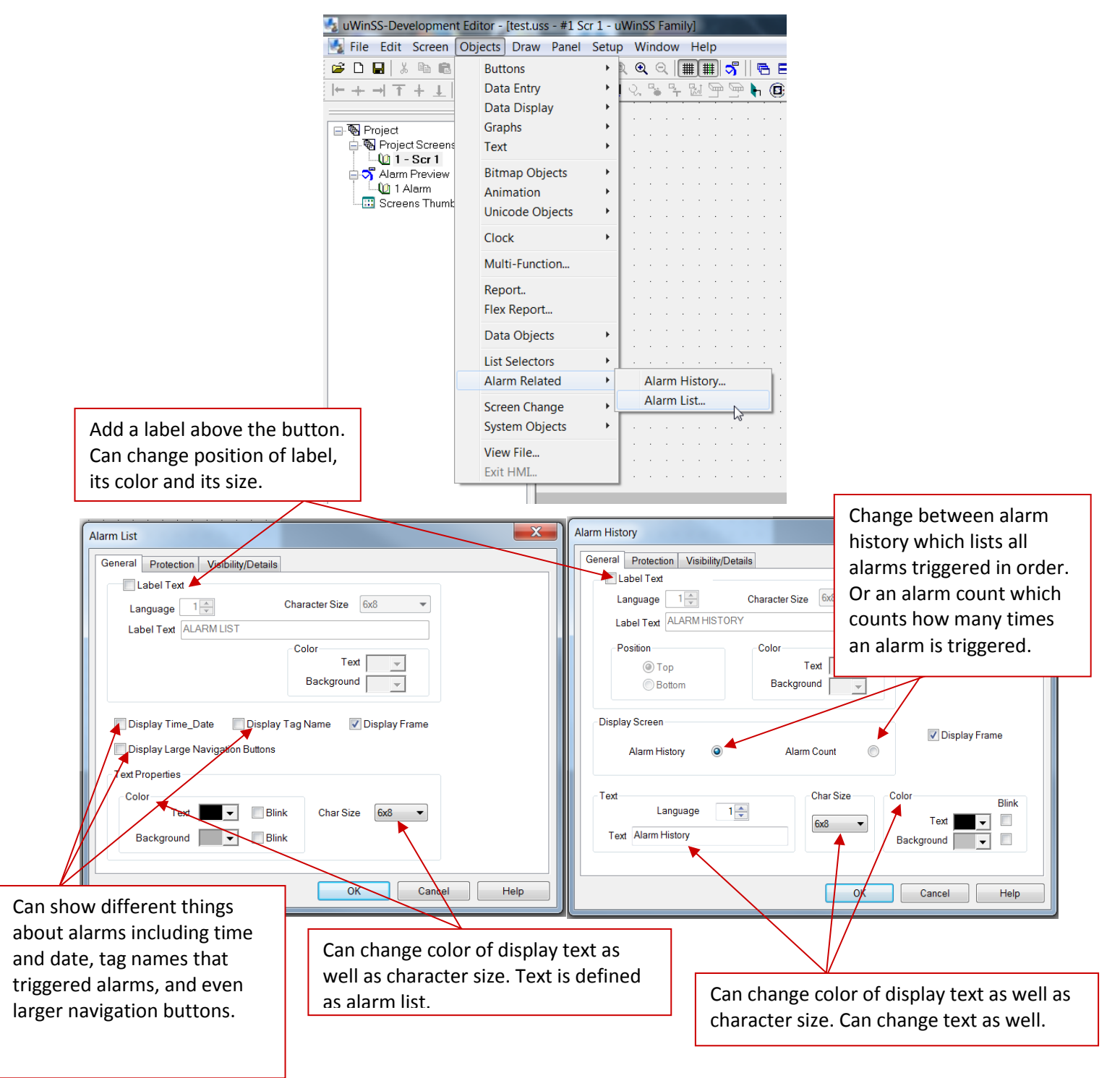

### **Alarm Settings**

To configure alarm settings go to **Setup** > **Panel Attributes**. Here you can modify the log to file location as well as Alarm behavior.

| I Attributes                                                                                                    |                                                                                                    |                                                                                                    |
|----------------------------------------------------------------------------------------------------|----------------------------------------------------------------------------------------------------|----------------------------------------------------------------------------------------------------|
| eneral Passwords Clock Panel to PLC PL                                                                                                    | C to Panel   Language   Alarm Options   PlantView Tag                                                                                                    | e e e e e e e e e e e e e e e e e e e                                                                                                    |
| Power Un Screen B                                                                                                    | Floating Point Options                                                                                                    |                                                                                                    |
|                                                                                                    | Tiny floating values                                                                                                    |                                                                                                    |
| 0 = Disabled                                                                                                    | (tiny: not displayable in chosen format)                                                                                                    | This option papel allows                                                                                                    |
| Default Language 1                                                                                                    | Display in scientific notation                                                                                                    |                                                                                                    |
| Display large key pad on panel                                                                                                    | Display as 0                                                                                                    | also the changing of few                                                                                                    |
| (Defaults to smaller one)                                                                                                    | Default floating point decimal place 2                                                                                                    | <ul> <li>display options such as</li> </ul>                                                                                                    |
| Z Enable Beeper                                                                                                    |                                                                                                    | key pad size, display                                                                                                    |
| Enable Visual Effect for Touch                                                                                                    | On Panel Recipe Edit tag                                                                                                    | colors number of digits                                                                                                    |
| System Colors                                                                                                    |                                                                                                    |                                                                                                    |
|                                                                                                    | With tag = 1, pressing recipe button                                                                                                    | displayed, and even                                                                                                    |
| Text Edit Background                                                                                                    | allows editing of the recipe.<br>With tag = 0, pressing recipe button                                                                                                    | recipe controls.                                                                                                    |
| Folder Path To Store Log Files                                                                                                    | writes recipe values to pic.                                                                                                    |                                                                                                    |
| \\C:\Users\test                                                                                                    |                                                                                                    |                                                                                                    |
|                                                                                                    |                                                                                                    | Location where you will log                                                                                                    |
|                                                                                                    | · · · · · · · · · · · · · · · · · · ·                                                                                                    | the Alarm history logs.                                                                                                    |
|                                                                                                    |                                                                                                    | OK Cancel Help                                                                                                    |
| Attributes                                                                                                    |                                                                                                    | OK Cancel Help                                                                                                    |
| Attributes<br>neral   Passwords   Clock   Panel to PLC   PL4                                                                                                    | C to Panel Language Alarm Options PlantView Tag                                                                                                    | OK Cancel Help                                                                                                    |
| Attributes<br>neral   Passwords   Clock   Panel to PLC   PLI<br>  Password Protect Object                                                                                                    | C to Panel Language Alarm Options PlantView Tag                                                                                                    | OK Cancel Help                                                                                                    |
| Attributes<br>neral   Passwords   Clock   Panel to PLC   PLr<br>Password Protect Object<br>Allow access to following user groups :                                                                                                    | C to Panel Language Alarm Options PlantView Tag                                                                                                    | OK Cancel Help                                                                                                    |
| Attributes neral   Passwords   Clock   Panel to PLC   PLI Password Protect Object Allow access to following user groups : Managers                                                                                                    | C to Panel Language Alarm Options PlantView Tag                                                                                                    | OK Cancel Help                                                                                                    |
| Attributes neral Passwords Clock Panel to PLC PLI Password Protect Object Allow access to following user groups : Managers Engineers                                                                                                    | C to Panel Language Alarm Options PlantView Tag<br>Shift 1 Operators<br>Shift 2 Operators                                                                                                    | OK Cancel Help<br>Here you can password prot<br>alarm histories, alarm cleari<br>and other alarm options.                                                                                                    |
| Attributes neral Passwords Clock Panel to PLC PL Password Protect Object Allow access to following user groups : Managers Engineers Supervisors                                                                                                    | C to Panel Language Alarm Options PlantView Tag<br>Shift 1 Operators<br>Shift 2 Operators<br>Shift 3 Operators                                                                                                    | OK Cancel Help<br>Here you can password prot<br>alarm histories, alarm clearin<br>and other alarm options.                                                                                                    |
| Attributes neral Passwords Clock Panel to PLC PLI Password Protect Object Allow access to following user groups : Managers Engineers Supervisors Maintenance                                                                                                    | C to Panel Language Alarm Options PlantView Tag<br>Shift 1 Operators<br>Shift 2 Operators<br>Shift 3 Operators<br>General                                                                                                    | OK Cancel Help                                                                                                    |
| Attributes  eral Passwords Clock Panel to PLC PLI Password Protect Object Allow access to following user groups : Managers Engineers Supervisors Maintenance Note: Note: Note:                                                                                                    | C to Panel Language Alarm Options PlantView Tag<br>Shift 1 Operators<br>Shift 2 Operators<br>Shift 3 Operators<br>General<br>Language Alarm Options PlantView Tag                                                                                                    | OK Cancel Help<br>Here you can password prot<br>alarm histories, alarm cleari<br>and other alarm options.<br>Here you can decided how                                                                                                    |
| Attributes  eral Passwords Clock Panel to PLC PLI Password Protect Object Allow access to following user groups : Managers Supervisors Supervisors Maintenance Note: These passwords are used for password pro on the Alarm History screen and the CLEAR a Alarm Counterscene.                                                                                                    | C to Panel Language Alarm Options PlantView Tag<br>C to Panel Language Alarm Options PlantView Tag<br>Shift 1 Operators<br>Shift 2 Operators<br>Shift 3 Operators<br>General<br>Lecting the CLEAR ALL button<br>nd CLEAR ALL buttons on the                                                                                                    | OK Cancel Help<br>Here you can password prot<br>alarm histories, alarm cleari<br>and other alarm options.<br>Here you can decided how<br>many alarms can be shown                                                                                                    |
| Attributes neral Passwords Clock Panel to PLC PLI Password Protect Object Allow access to following user groups: Managers Engineers Supervisors Maintenance Note: Nese passwords are used for password pro on the Alarm History screen and the CLEAR a Alarm Count screen.                                                                                                    | C to Panel Language Alarm Options PlantView Tag<br>C to Panel Language Alarm Options PlantView Tag<br>Shift 1 Operators<br>Shift 2 Operators<br>Shift 3 Operators<br>General<br>Recting the CLEAR ALL button<br>nd CLEAR ALL buttons on the                                                                                                    | OK Cancel Help<br>Here you can password prot<br>alarm histories, alarm cleari<br>and other alarm options.<br>Here you can decided how<br>many alarms can be shown<br>how long they will appear.                                                                                                    |
| Attributes  neral Passwords Clock Panel to PLC PLI Password Protect Object Allow access to following user groups: Managers Engineers Supervisors Maintenance Note: These passwords are used for password pro on the Alarm History screen and the CLEAR a Alarm Display Options                                                                                                    | C to Panel Language Alarm Options PlantView Tag<br>C to Panel Language Alarm Options PlantView Tag<br>Shift 1 Operators<br>Shift 2 Operators<br>Shift 3 Operators<br>General<br>Recting the CLEAR ALL button<br>nd CLEAR ALL buttons on the                                                                                                    | OK Cancel Help<br>Here you can password prot<br>alarm histories, alarm clearin<br>and other alarm options.<br>Here you can decided how<br>many alarms can be shown<br>how long they will appear.                                                                                                    |
| Attributes  neral Passwords Clock Panel to PLC PLI Password Protect Object Allow access to following user groups : Managers Bigineers Supervisors Maintenance Note: These passwords are used for password pro on the Alarm History screen and the CLEAR a Alarm Count screen. Alarm Display Options Display each alarm fo                                                                                                    | C to Panel Language Alarm Options PlantView Tag<br>Shift 1 Operators<br>Shift 2 Operators<br>Shift 3 Operators<br>General<br>Lecting the CLEAR ALL button<br>nd CLEAR ALL buttons on the<br>pr 5                                                                                                    | OK Cancel Help<br>Here you can password prot<br>alarm histories, alarm clearin<br>and other alarm options.<br>Here you can decided how<br>many alarms can be shown<br>how long they will appear.                                                                                                    |
| Attributes neral Passwords Clock Panel to PLC PLI Password Protect Object Allow access to following user groups Allow access to following user groups Charagers Charagers Supervisors Maintenance Note: These passwords are used for password pro on the Alarm History screen and the CLEAR a Alarm Display Options Display each alarm for Maximum number of alarms in display queue                                                                                                    | C to Panel Language Alarm Options PlantView Tag<br>Shift 1 Operators<br>Shift 2 Operators<br>Shift 3 Operators<br>General<br>tecting the CLEAR ALL button<br>nd CLEAR ALL buttons on the<br>or 5                                                                                                    | OK Cancel Help<br>Here you can password prot<br>alarm histories, alarm cleari<br>and other alarm options.<br>Here you can decided how<br>many alarms can be shown<br>how long they will appear.                                                                                                    |
| Attributes neral Passwords Clock Panel to PLC PL Password Protect Object Password Protect Object Allow access to following user groups Banagers Banagers Bupervisors Maintenance Note: These passwords are used for password proto on the Alarm History screen and the CLEAR a Alarm Display Options Display each alarm for Maximum number of alarms in display queue Once queue is full, new alarms will not be adde                                                                                                    | C to Panel Language Alarm Options PlantView Tag<br>Shift 1 Operators<br>Shift 2 Operators<br>Shift 3 Operators<br>General<br>Recting the CLEAR ALL button<br>nd CLEAR ALL buttons on the<br>or 5<br>9<br>d to the queue and hence not displayed )                                                                                                    | OK       Cancel       Help         Ja       Image: Cancel Control of the control of the control of the |
| Attributes neral Passwords Clock Panel to PLC PL Password Protect Object Password Protect Object Allow access to following user groups Chanagers Engineers Supervisors Maintenance Note: These passwords are used for password protoon the Alarm History screen and the CLEAR a Alarm Display Options Display each alarm fi Maximum number of alarms in display queue Once queue is full, new alarms will not be adde                                                                                                    | C to Panel Language Alarm Options PlantView Tag<br>Shift 1 Operators<br>Shift 2 Operators<br>Shift 3 Operators<br>General<br>tecting the CLEAR ALL button<br>nd CLEAR ALL buttons on the<br>or 5                                                                                                    | OK       Cancel       Help         BB       Image: Cancel Control of the second second proton of the second proton of the second proton |
| Attributes  neral Passwords Clock Panel to PLC PL Password Protect Object Password Protect Object Allow access to following user groups Chanagers Chanagers Supervisors Maintenance Note: These passwords are used for password protoon the Alarm History screen and the CLEAR a Alarm Count screen. Alarm Display Options Display each alarm fi Maximum number of alarms in display queue Once queue is full, new alarms will not be adde Alarm History Options Maximum alarms in history                                                                                                    | C to Panel Language Alarm Options PlantView Tag<br>C to Panel Language Alarm Options PlantView Tag<br>Shift 1 Operators<br>Shift 2 Operators<br>Shift 3 Operators<br>General<br>tecting the CLEAR ALL button<br>nd CLEAR ALL buttons on the<br>or 5 $\Rightarrow$<br>9 99 $\Rightarrow$<br>d to the queue and hence not displayed)<br>(Need 4.0 kb memory) | OK       Cancel       Help         BB       Image: Cancel Control of the control of the control of the |
| Attributes  neral Passwords Clock Panel to PLC PL Password Protect Object Allow access to following user groups : Managers Supervisors Maintenance Note: Note: Not | C to Panel Language Alarm Options PlantView Tag<br>C to Panel Language Alarm Options PlantView Tag<br>Shift 1 Operators<br>Shift 2 Operators<br>Shift 3 Operators<br>General<br>tecting the CLEAR ALL button<br>nd CLEAR ALL buttons on the<br>or 5 \$<br>99 \$<br>(Need 4.0 kb memory)                                                                    | OK       Cancel       Help         BB       Image: Cancel Control of the control of the control of the |
| Attributes  eral Passwords Clock Panel to PLC PL Password Protect Object Password Protect Object Allow access to following user groups : Managers Engineers Supervisors Maintenance Note: Maintenance Note: Note: These passwords are used for password pro on the Alarm History screen and the CLEAR a Alarm Count screen. Alarm Display Options Display each alarm fi Maximum number of alarms in display queue Once queue is full, new alarms will not be adde Alarm History Options Maximum alarms in history Aum of the oldest alarm and add the n                                                                                                    | C to Panel Language Alarm Options PlantView Tag<br>C to Panel Language Alarm Options PlantView Tag<br>Shift 1 Operators<br>Shift 2 Operators<br>Shift 3 Operators<br>General<br>tecting the CLEAR ALL button<br>nd CLEAR ALL buttons on the<br>or 5 \$<br>9 99 \$<br>(Need 4.0 kb memory)<br>ew alarm to buffer (FIFO)                                     | OK       Cancel       Help         Ba       Image: Cancel       Image: Cancel         Here you can password prote       alarm histories, alarm clearing         and other alarm options.       Image: Cancel         Here you can decided how       Image: Cancel         Here you can decided how       Image: Cancel                                                                                                    |

OK Cancel Help

## **Email Setup**

uWin Simple SCADA has an email option for both scheduled emails and for alarm emails. These emails can be configured to be sent by an alarm, a tag or even just at a scheduled time. These emails do not require any client software on the PC, instead you only need a valid email address and password with an email provider. This does include emails from own servers or from providers like gmail. Some IT information is needed for setup so if you do not know something please consult your IT department or your email provider.

To set up emails you can follow below given steps:

- 1. Open your project file for the uWinSS-Runtime using the uWinSS-Development.
- 2. Then click Setup > Email Setup to open a dialog to create alarms.

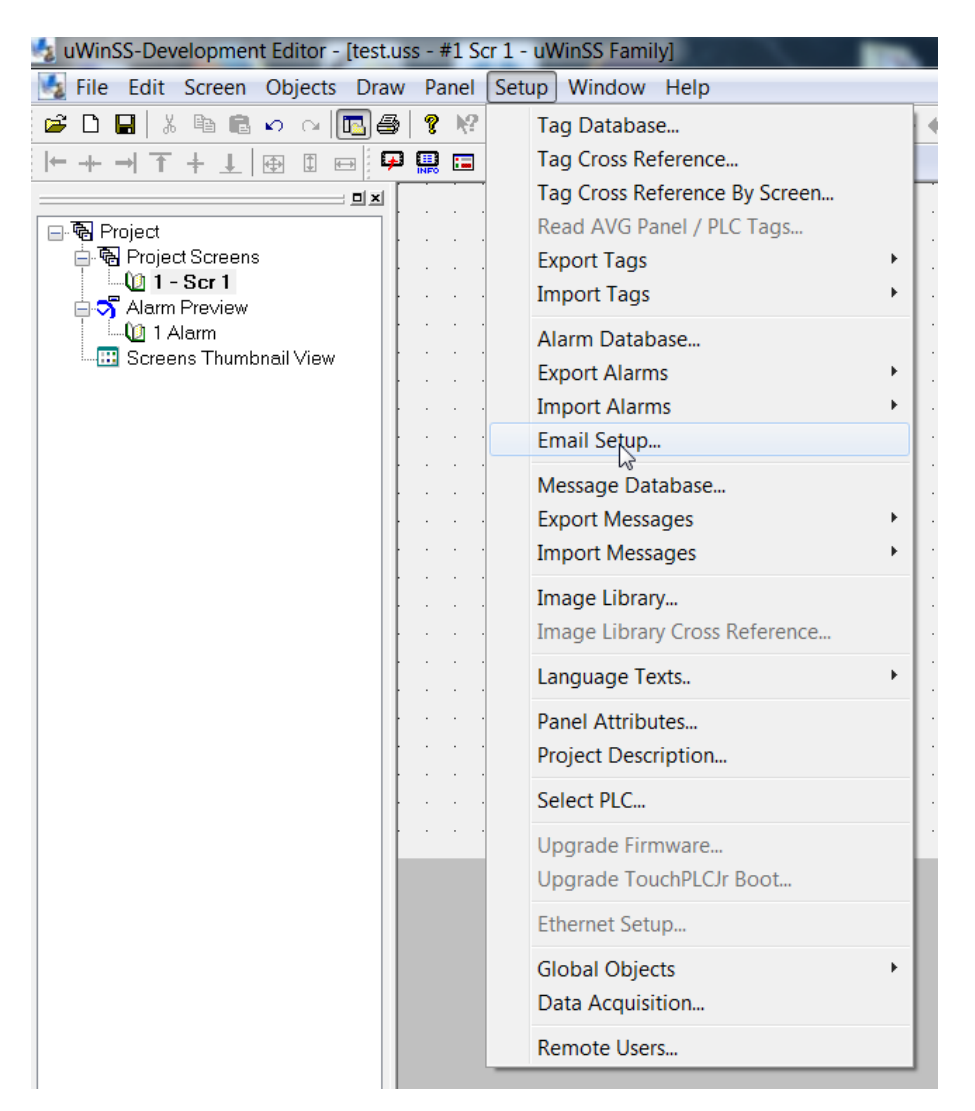

3. In the Setup Email dialog you see details to setup outgoing server and your connection to your account. Please fill out the information with details from your IT department or email provider.

|                                                                                                |                                                                                                    | Use domain lookup button to open dialog below. If                                                                                                 |
|------------------------------------------------------------------------------------------------|----------------------------------------------------------------------------------------------------|----------------------------------------------------------------------------------------------------|
|                                                                                                | Setup Email                                                                                                    | know IP address of Outgoing server then can enter                                                                                                 |
|                                                                                                | Email Server Setup Alarm Email Satura Email Paciapant                                                                              | it directly                                                                                                    |
| Select the encryption type and<br>port number. Provided by IT<br>department or email provider. | Outgoing Server(SMTP) 0 . 0 . 0 .<br>Port No. (SMTP) 25<br>Encryption Type None  SMTP requires autentication<br>User Name Password | 0     Domain Name Lookup       Domain Name Lookup     X       Domain     Y       IP List     Y                                                    |
| Input the username an<br>account that you wish<br>SMTP authentication is                       | d password of your email<br>to use. This is not required if<br>not needed.                                                         | Close                                                                                                    |
|                                                                                                |                                                                                                    | Input domain name like gmail.com. This will look up<br>the IP address of that domain and then select the IP<br>address and press Use Selected IP. |
|                                                                                                |                                                                                                    | OK Cancel Help                                                                                                    |

4. In the Alarm Email Setup screen you create the message body as well as input the sender information. You can include the alarm message in the email. To send a test email please first add email recipients in the email recipients tab.

|                                                                    | Setup Email                                                                                                    |                                                                |                                                                                                    |
|--------------------------------------------------------------------|----------------------------------------------------------------------------------------------------|----------------------------------------------------------------|----------------------------------------------------------------------------------------------------|
| Enter sender email<br>address.                                     | Email Server Setup Alarm Email Setup Email Reciepents Sender email address Alarm Email Setup Subject Line: Append Alarm Message to Subject Email Body (Max 1000 char including Alarm message if a | Schedule Email Send Test E-Mail Line ppended)                  | Can send a test email to<br>make sure everything is<br>working. To send a test<br>email please first add<br>email recipients in the<br>email recipients tab. |
| Subject line of alarm<br>email. Can append alarm<br>message to it. | Append Alarm Message Details to Body                                                                                                    | Email message body area.<br>Can append alarm<br>message to it. |                                                                                                    |

5. In the Email Recipients tab you input who the emails will be going to. This can be constant or can be tag based.

|                                            | Setup Email                                                                                |                              | X                            | ]                                                                                                    |
|--------------------------------------------|--------------------------------------------------------------------------------------------|------------------------------|------------------------------|----------------------------------------------------------------------------------------------------|
|                                            | Email Server Setup Alarm Email Setup Email<br>Alarm marked for emails, when tiggered, will | il Reciepents Schedule Email |                              |                                                                                                    |
| List of emails that will get alarm emails. |                                                                                            | Add New Email Address        |                              | Enter recipient email<br>addresses. Can use a<br>string tag which needs<br>to contain an email<br>address. |
|                                            |                                                                                            |                              | Edit and dele<br>emails from | ete selected<br>email list.                                                                                |
|                                            |                                                                                            | OK Can                       | cel Help                     |                                                                                                    |

6. In the Schedule Email tab you can configure scheduled emails.

|                                                                                                    | Setup Email                                                                                                    | Tag that enables sending<br>of scheduled emails.          |
|----------------------------------------------------------------------------------------------------|----------------------------------------------------------------------------------------------------|-----------------------------------------------------------|
| Body of scheduled emails.<br>Can embed different tags.<br>Email can be sent<br>based on a tag.                        | Email Schedule                                                                                                    | Subject of scheduled<br>emails.                           |
| Email can also at the same<br>time be sent on a schedule.<br>This schedule can be at<br>hourly intervals, at specific | Tag Based      Tag Based      Tag Based      Scheduled      Generative Solution (at the top of the hour, e.g. xx.00 hours)      Specific Times (such as every shift)                    | Embeddable options. Include time/date and different tags. |
| times, or even at user<br>specified times. There is also<br>a daily, weekly and monthly<br>option.                    | Comma seperated times           e.g 8, 9:12, 10:00,11AM, 2PM, 222 PM, 222           Daily at           12:00 AM           Weekly On           Monthly On           1           12:00 AM | Select which email recipients get the scheduled email.    |
|                                                                                                    | OK Cancel                                                                                                    | Help                                                      |

7. Once you have set up all the emails you would like then you click OK and your emails are setup to send at the selected time or based on your alarms/tags.

## **Remote Monitoring & Control**

With the introduction of **Net View Control (NVC)** software our uWinSS-Development in connection with uWinSS-Runtime provides a unique set of remote capabilities. A user can remotely log on to a unit and monitor any of the panel screens with live data including the currently displayed screen.

With the right access permissions and authentication, a user can remotely "touch" the objects on the panel, to control a machine/plant effectively. Remote control feature can be invaluable for remote diagnostics, unmanned operations, or supervisory monitoring.

In addition to remote monitoring and control, user may also program the panels remotely over Ethernet, allowing OEMs to remotely upgrade the screen programs within the panels.

To setup Remote Monitoring and Control, follow these steps:

- 1. Use uWinSS-Development to set up remote users and authentication level.
- 2. Use NVC software (Net View Control software) to connect to the panel remotely.

#### **Setting up Remote Users**

The UT-NVC has to be used with defined authorized users. Remote users can be given View ONLY or Operation (View + Control) permission. View only permission allows user to ONLY monitor the panel display remotely, while operation permission allows a user to operate panel remotely.

Select **Setup > Remote Users** as shown below to display the following UT-NVC User Dialog window:

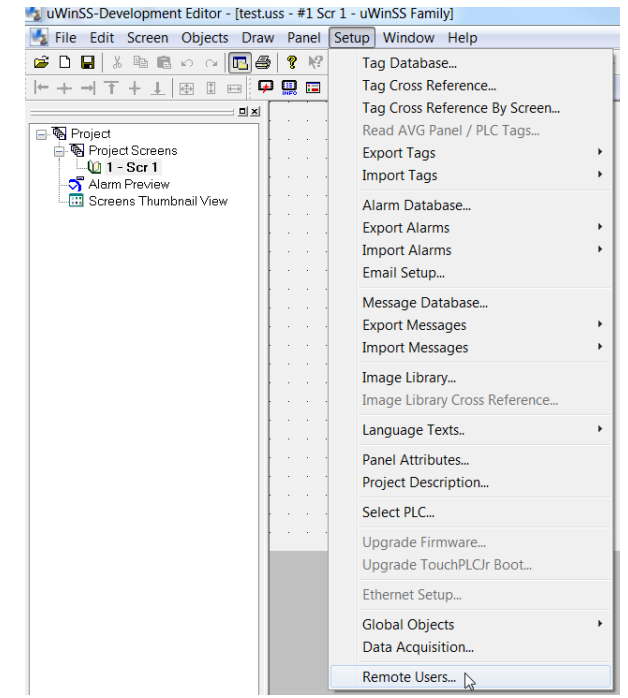

Phone: 1-800-711-5109 • Email: <u>sales@uticor.net</u> 4140 Utica Ridge Road • Bettendorf, IA 52722

| 0 01 0 361 | 18. 0      |                | Maxinu (       | DI USEIS. O |
|------------|------------|----------------|----------------|-------------|
| SI #       | UserName   | Password       | Access         |             |
| 1          | avg12345   | avg12345       | View + Control |             |
| 2          | Operator   | aabbcc123      | View Only      |             |
| 3          | Supervisor | fullcontrol123 | View + Control |             |
|            |            |                |                |             |

Use this screen to add up to 8 remote users through the *Add/Edit* button or delete existing users using the *Delete* button

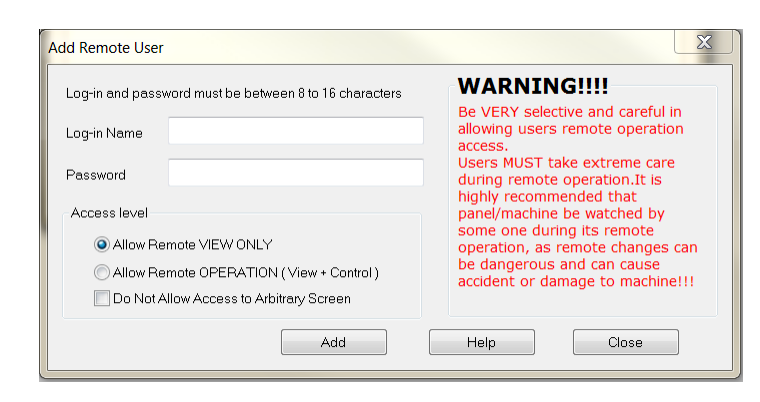

#### Add Remote User

The Log-in name and the password are case sensitive and both must be between 8 to 16 characters in length. Password must contain at least one letter and one number.

Access Level can be set for remote viewing only or for viewing and control (details below).

**OR** highlight existing user then click *Add/Edit* to edit user details

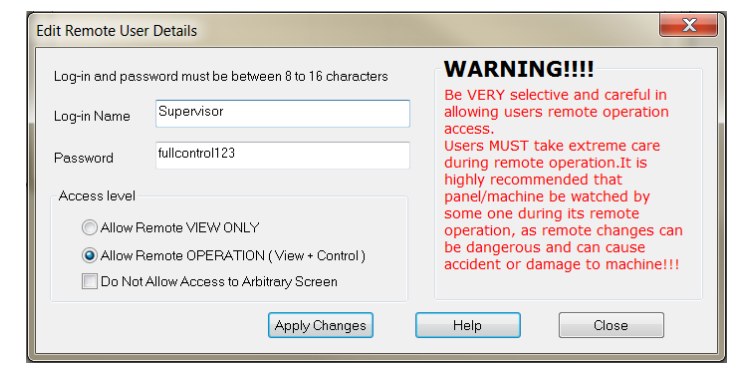

#### **Edit User Details**

Under Edit Mode, you can make changes to the log-in name, password or access level granted.

When finished, click *Apply Changes* for the new details to take effect.

### Access Level

**ONLY Remote VIEW** - A user can remotely log on to the panel and monitor any of the panel screens with live data including the currently displayed screen.

**Remote OPERATION** - A user can remotely log on to the panel and monitor any of the panel screens with live data including the currently displayed screen as well as can remotely "touch" the objects on the panel, to effectively operate or control a machine/plant.

#### Net View Control software

To access the panel over Ethernet, you need to install and run the UT-NVC on your PC. Once you run the software, you will see the following UT-NVC dialog.

| I-TU 🎑 | NVC 1.2.15                                                                               |                                                                                                    | ×                               | Quick Connect                                                                                                    |
|--------|------------------------------------------------------------------------------------------|----------------------------------------------------------------------------------------------------|---------------------------------|----------------------------------------------------------------------------------------------------|
| Quick  | Connect                                                                                  |                                                                                                    |                                 | Select either Ethernet or desired COM Port.                                                                                                    |
| Sele   | ect Ethernet/COM Port<br>IP Address :<br>Port Number :<br>Polling Time<br>ite Panel List | Ethernet         Image: Constraint of the second second secon | Quick<br>Connect                | <ul> <li>(Ethernet option only) Enter the IP address or computer running the uWinSS-Runtime.</li> <li>Polling time determines how often the NVC software reads data from the panel. A lower polling time may impact the performance of the panel. It is recommended to keen polling</li> </ul> |
| #      | Panel Name                                                                               | COM                                                                                                    | Add                             | time as high as possible.                                                                                                    |
| 1      | Panel 1                                                                                  | 127.0.0.1:10001                                                                                                    | New<br>Panel                    |                                                                                                    |
|        |                                                                                          |                                                                                                    |                                 | Favorite Panel List                                                                                                    |
|        |                                                                                          |                                                                                                    | Edit<br>Selected<br>Panel       | Add panels which you connect to often. Need<br>to input same information as for the quick<br>connect.                                                                                                    |
|        |                                                                                          |                                                                                                    | Delete<br>Selected<br>Panel     | Edit the access to favorite panels.                                                                                                    |
|        |                                                                                          |                                                                                                    | Connect to<br>Selected<br>Panel | Delete the selected favorite panel.                                                                                                    |
|        |                                                                                          |                                                                                                    | Close UT-NVC                    | Connect to the selected panel.                                                                                                    |

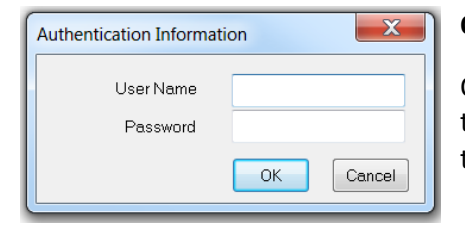

#### **Quick Connect**

Once the Quick Connect button is pushed the username and password that were chosen in the uWinSS-Development remote user details need to be entered:

| Add New Panel Details    | X                               | Add New Fa    |
|--------------------------|---------------------------------|---------------|
| Panel Name               | [                               | If you wish t |
| Select Ethernet/COM Port | Ethernet 🔹                      | name.         |
| IP Address :             | 127 . 0 . 0 . 1                 |               |
| Port Number :            | 10001 Default Port<br>Number is | Select Ether  |
| Authentication Details   |                                 | provide the   |
| Unlock Password          |                                 |               |
| UserName                 |                                 | Enter unlock  |
| Password                 |                                 | project from  |
|                          |                                 | uWinSS-Run    |
|                          | Add Cancel                      |               |
|                          |                                 | Enter userna  |

#### Add New Favorite Panel

- If you wish to add a new favorite panel then you need to enter panel name.
- Select Ethernet or desired COM Port. If Ethernet selected then provide the IP Address.

Enter unlock password. (This is the password that protects the project from downloading or reading. It is set during transfer to uWinSS-Runtime from uWinSS-Development.)

Enter username and password set up in remote user setup.

Phone: 1-800-711-5109 • Email: <u>sales@uticor.net</u> 4140 Utica Ridge Road • Bettendorf, IA 52722

## **PLC Protocols Supported**

#### Allen Bradley / Rockwell Automation:

A-B DF1 Half and Full Duplex (PLC-5, SLC500, Micrologix 1000, 1200 and 1500) A-B Ethernet I/P (ControlLogix & CompactLogix) A-B DF1 over Ethernet (for Micrologix & SLC 500 PLCs)

#### **Automation Direct:**

ADC K-Sequence (Direct Logic PLCs) Do-More PLC (Serial & Ethernet) Modbus (Productivity 3000 PACs, Direct Logic PLCs, Click PLCs) ECOM Ethernet (Direct Logic PLCs) Entivity Think&Do (Modbus RTU and Modbus TCP/IP)

#### **EZAutomation:**

EZPLC TCP/IP

**GE:** GE SRTP over Ethernet

UTICOR TOUC

Mitsubishi: Modbus TCP/IP

Modicon / Schneider: Modbus RTU Modbus TCP/IP

Omron: Modbus TCP/IP

Siemens: Siemens Ethernet ISO over TCP/IP

#### <u>Uticor:</u>

Uticor PLC TCP/IP